### Alina Gerlée

## QGIS w badaniach przyrodniczych

Zakład Geoekologii Wydział Geografii i Studiów Regionalnych Uniwersytet Warszawski

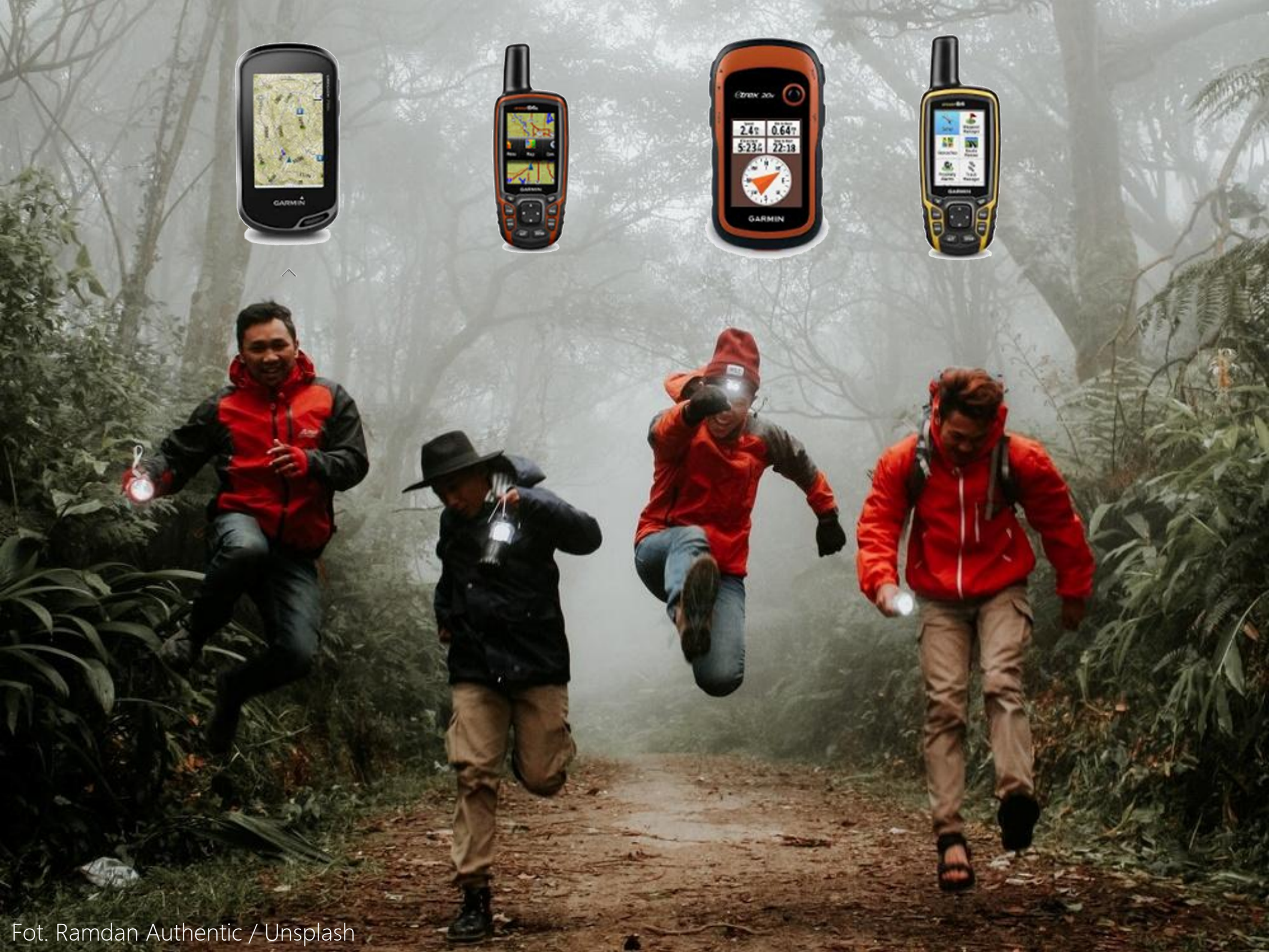

| Zapicz warstwe wektorowa jako                     | 7 X                   |               |                               | n - Paral - Company - Contra - Contra |          |
|---------------------------------------------------|-----------------------|---------------|-------------------------------|----------------------------------------------------------------------------------------------------|----------|
| 22 Lapisz warstwę wektorową jako                  |                       | 00            |                               | Panel Informacji GPS                                                                                                    |          |
| Format GPS eXchange [GPX]                         | <b></b>               |               |                               |                                                                                                    |          |
| Nazwa pliku                                       | Przegladaj            |               |                               | Dodaj punkt sladu                                                                                                    |          |
| Nazwa waretwy                                     |                       |               |                               | <u>~</u>                                                                                                    | Połącz   |
|                                                   |                       |               | -Połączenie-                  |                                                                                                    | <b>_</b> |
| Układ współrzędnych EPSG:4326 - WGS 84            | ÷ 🛞                   | 0             | <ul> <li>Wykryj au</li> </ul> | tomatycznie                                                                                                    |          |
|                                                   |                       | U             | O Wewnętrz                    | ny                                                                                                    |          |
| Kodowanie UTF-8                                   | ÷                     |               | Urządzenie                    | e szeregowe                                                                                                    |          |
| Zapisz tylko zaznaczone                           |                       | A second      |                               |                                                                                                    |          |
| Wybór atrybutów do eksportu                       |                       | 1 1           | gpsd                          | la sella set                                                                                                    |          |
| 🖌 Dodaj zapisany plik do mapy                     |                       | $\sim$        | Post                          | localnost                                                                                                    |          |
| Eksport stylu bez stylów                          | ÷                     | ~             | Urzadzeni                     | 2947                                                                                                    | **       |
| Skala 1:50000                                     |                       |               |                               |                                                                                                    |          |
|                                                   |                       | - m           | Digitalizacja                 | znie zanisz dodane obiekty                                                                                                    |          |
| 🛹 ОК 🛛 💥 Anul                                     | uj 💦 Pomoc            | 1.5           | Ślad                          |                                                                                                    |          |
|                                                   |                       | and had       | 💊 🗌 🗌 Dodaj p                 | unkty automatycznie                                                                                                    |          |
|                                                   | 13                    |               | 2 szerokoś                    | ć 🔶 Kolor                                                                                                    |          |
| 🚀 Narzędzia GPS                                   |                       | ? ×           | -X Kursor-                    |                                                                                                    |          |
| Wczytaj plik GPX Zaimportuj inny plik Pobierz z G | GPS Prześlij do GPS ( | Konwersja GPX | -0                            |                                                                                                    |          |
| Plik                                              |                       | Przegladaj    | Mały                          |                                                                                                    | U I I    |
|                                                   |                       |               | Centrowanie                   | many                                                                                                    | Daly     |
|                                                   |                       |               | O zawsze                      | indpy                                                                                                    | ÷.       |
| Ślady                                             |                       |               | 10                            |                                                                                                    |          |
| ,                                                 |                       |               | 2                             |                                                                                                    |          |
|                                                   |                       |               |                               |                                                                                                    |          |
| L                                                 |                       |               | •                             |                                                                                                    | 02       |
|                                                   | ССК                   | Anuluj        | •                             |                                                                                                    |          |
|                                                   | 0                     |               |                               |                                                                                                    |          |

|           |                                   |                |                                 | 6                          | 1      | Ś |                |
|-----------|-----------------------------------|----------------|---------------------------------|----------------------------|--------|---|----------------|
| Garm      | inCustomMap                       |                |                                 | - 10 A                     | ?      | × |                |
| Input     | Setting hints                     | About          |                                 |                            |        |   |                |
| Tile size | e settings<br>mine tile size pute | matically      |                                 |                            |        |   |                |
| 1024      |                                   | Number of      | <sup>r</sup> rows (pixel) in e  | ach tile                   |        |   |                |
| 1024      |                                   | Number of      | <sup>c</sup> columns (pixel) i  | in each <mark>t</mark> ile |        |   |                |
| Image     | n velite v                        |                |                                 |                            |        |   |                |
| Image c   | Judiity                           |                |                                 | JPG-Compres                | ssion  |   |                |
| Zoom /    | Scale (see "Settin                | a hints")      |                                 |                            |        |   |                |
| 10,0      | \$                                | Zoom-Fact      | or (determines t                | he scale)                  |        |   | -              |
| Max. zo   | om for devices wi                 | th <= 100 til  | les: 11.3 <mark>(1:2</mark> 312 | 2)                         |        |   | /              |
| Max, zo   | om for devices wi                 | ith <= 500 til | les: 25.2 (1:103)               | 7)                         |        |   |                |
| Order o   | f the map on the                  | GPS unit       |                                 |                            |        |   |                |
| 30        | \$                                | Draworder      |                                 |                            |        |   |                |
| 🖌 Skip    | production of en                  | pty (entirely  | white) tiles                    |                            |        |   |                |
|           |                                   |                |                                 |                            |        | _ |                |
|           |                                   |                |                                 |                            | Anuluj |   |                |
|           |                                   | -              |                                 | ~                          |        |   |                |
|           |                                   |                | -                               | 5                          |        |   |                |
|           |                                   |                |                                 | 5                          | /      | 2 | $\overline{)}$ |
|           |                                   |                |                                 |                            |        |   | 1              |
|           |                                   |                |                                 |                            |        |   |                |

## Garmin Custom Map → podkłady rastrowe (.kmz)

#### Soogle Earth Pro

.

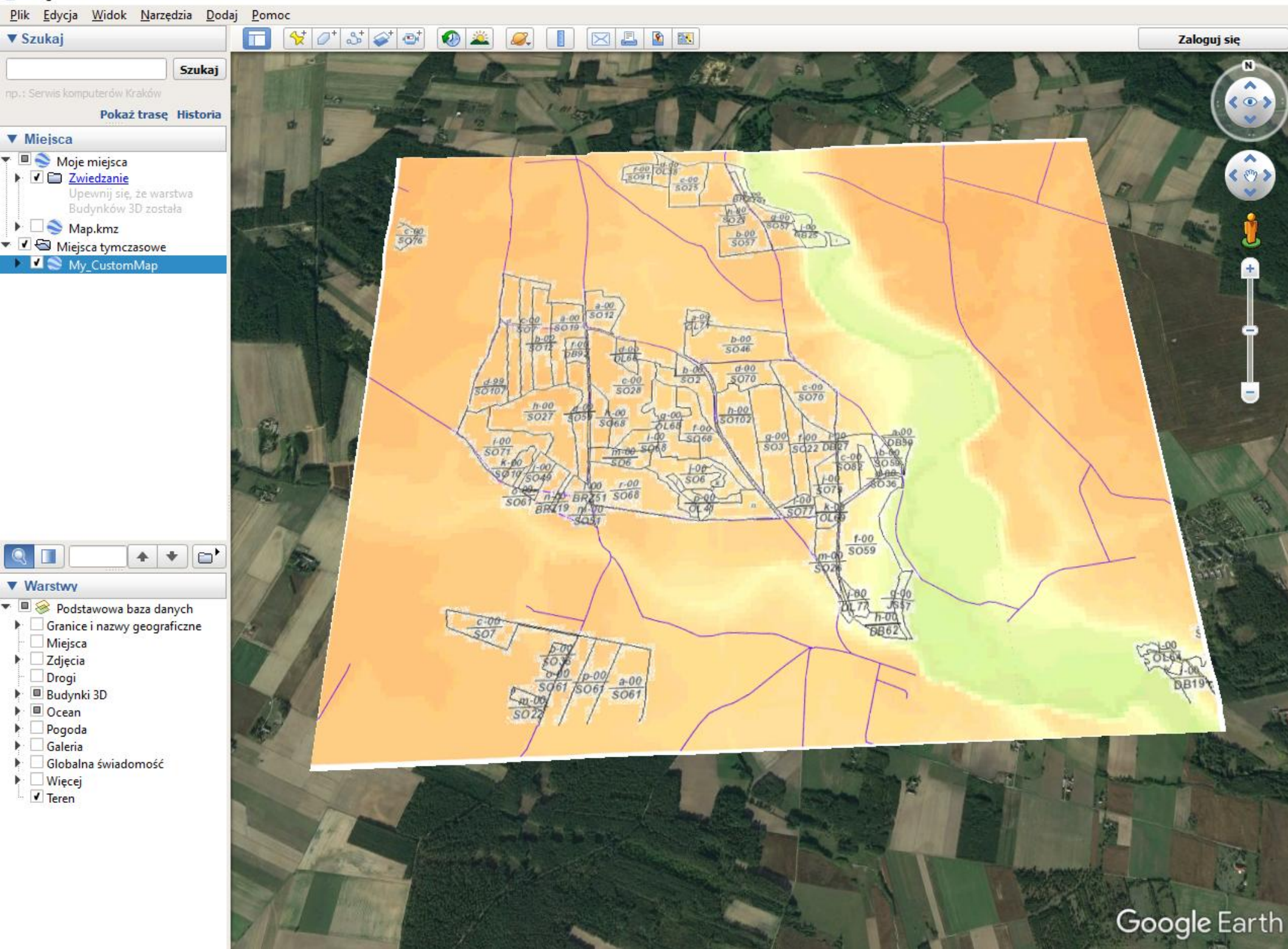

| aver containing sampling points:          |      |     |
|-------------------------------------------|------|-----|
| 2002                                      |      |     |
| avers with fields/hands to get values fro |      |     |
| 2002 - Hh. 6 (source point)               | 200. |     |
| 2002 : S. 6 (source point)                |      |     |
| 2002 : RH 6 (source point)                |      |     |
| lasy : a i num (polygon)                  |      |     |
| lasy : adr for (polygon)                  |      |     |
| lasy : area type (polygon)                |      |     |
| lasy : site_type (polygon)                |      |     |
| lasy : silvicult (polygon)                |      |     |
| lasy : forest_fun (polygon)               |      |     |
| lasy : stand_stru (polygon)               |      |     |
| lasy : rotat_age (polygon)                |      |     |
| lasy : sub_area (polygon)                 |      | - 1 |
| lasy : prot_categ (polygon)               |      | - 1 |
| lasy : species_cd (polygon)               |      |     |
| lasy : part_cd (polygon)                  |      | _   |
| lasy : spec_age (polygon)                 |      |     |
| lasy : a_year (polygon)                   |      |     |
| gleby : AREA (polygon)                    |      | -   |
| gleby : KUMPLEKS (polygon)                |      |     |
| gleby : TTP (polygon)                     |      |     |
| gleby : PODLOZET (polygon)                |      |     |
| aleby : PODLOZE2 (polygon)                |      | -   |
| aleby : PODLOZES (polygon)                |      | - 1 |
| aleby : PODLOZE5 (polygon)                |      |     |
| gleby : UWAGI (polygon)                   |      |     |
| natural_nmt-9 : Kanał 1 (raster)          |      |     |
| natural nmt-8 : Kanał 1 (raster)          |      |     |
| Output point vector laver:                |      |     |
|                                           |      |     |
|                                           | Bro  | wse |
|                                           |      |     |
| ✓ Add created layer to the TOC            |      |     |

## Sampling Tool

Point

 $(\bullet)$ 

Wtyczka umożliwia pozyskanie wybranych informacji z różnych warstw (wektorowych oraz rastrowych) i przypisanie ich do punktów.

## Algorytmy interpolacji

#### Multilevel B-Spline Interpolation

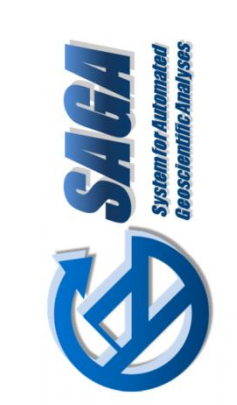

| 🛿 Multilevel b-spline interpolation            | ? ×                       |
|------------------------------------------------|---------------------------|
| Parametry Plik zdarzeń                         | Uruchom w trybie wsadowym |
| Points                                         |                           |
| 2012 [EPSG:2180]                               | ÷ 🦻                       |
| Attribute                                      |                           |
| PH-Kd_1                                        | \$                        |
| Method                                         |                           |
| [0] without B-spline refinement                | \$                        |
| Threshold Error                                |                           |
| 0,000100                                       | €…                        |
| Output extent (xmin, xmax, ymin, ymax)         |                           |
| [Pozostaw puste, aby użyć minimalnego zasięgu] |                           |
| Cellsize                                       |                           |
| 100,000000                                     | <b>▲</b>                  |
| Fit                                            |                           |
| [0] nodes                                      | \$                        |
| Grid                                           |                           |
| [Zapisz w pliku tymczasowym]                   |                           |
| ✓ Wczytaj plik wynikowy po zakończeniu         |                           |
|                                                |                           |
|                                                | 0%                        |
|                                                | Run X Zamknij             |

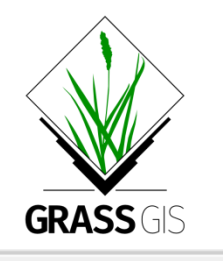

| Narzędzia geo | procesingu |
|---------------|------------|
|---------------|------------|

#### interpolation

- 🖻 🔮 Polecenia GRASS GIS 7[314 geoalgorytmów]
  - E Raster (r.\*)
    - 🛞 r.fillnulls Fills no-data areas in raster maps using spline interpolation.
    - 🛞 r.resamp.bspline Performs bilinear or bicubic spline interpolation with Tykhonov regularizati.
    - ♀ r.resamp.interp Resamples raster map to a finer grid using interpolation.
    - 🖤 🧼 r.surf.idw Surface interpolation utility for raster layers.

#### Wektor (v.\*)

- ... 👾 v.surf.bspline.lambda Bicubic or bilinear spline interpolation with Tykhonov regularization.
- 🛞 v.surf.bspline.sparse Bicubic or bilinear spline interpolation with Tykhonov regularization.
- 🛄 🧼 v.surf.idw Surface interpolation from vector point data by Inverse Distance Squared Weig.
- 🗄 🚫 SAGA (2.3.2)[353 geoalgorytmów]
  - Raster creation tools
    - Signature Market Strate Strategy Inverse distance weighted interpolation
    - Section Modified quadratic shepard interpolation
    - S Multilevel b-spline interpolation
    - 🔆 Multilevel b-spline interpolation (from raster)
    - 🔆 Multilevel b-spline interpolation for categories

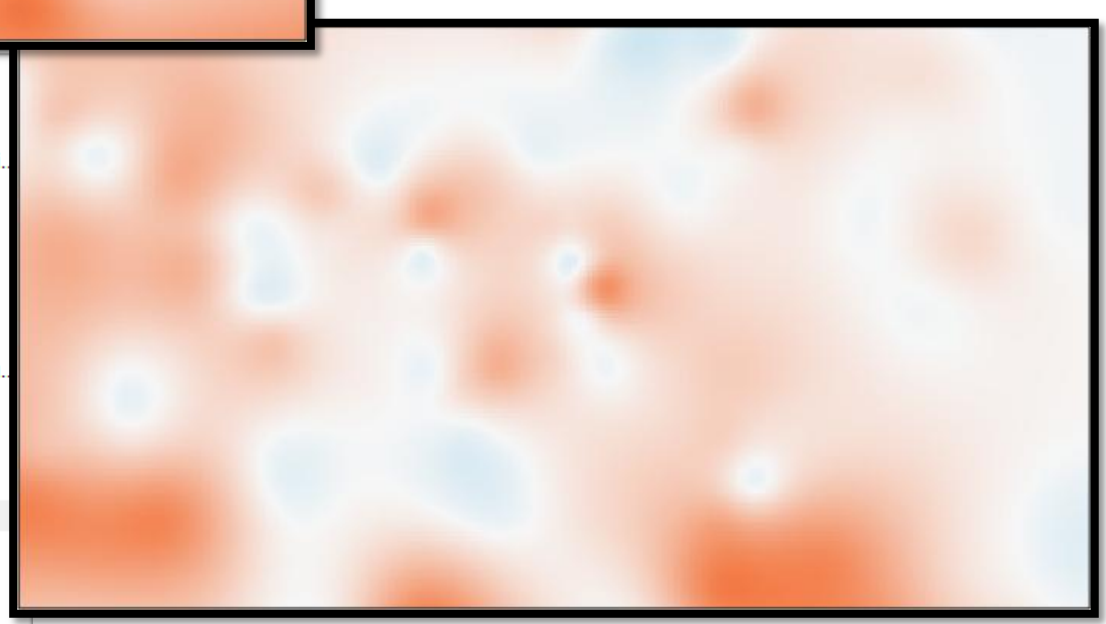

 Terrain Analysis - Morphometry 🕙 Angmap 🔆 Basic terrain analysis S Convergence index 🚫 Convergence index (search radius) 🔆 Curvature classification 🚱 Diurnal anisotropic heating 🔆 Downslope distance gradient S Effective air flow heights 🔆 Fuzzy landform element classification 🔆 Hypsometry 🔆 Land surface temperature 🔆 Mass balance index S Morphometric features 🔆 Morphometric protection index 🔆 Multiresolution index of valley bottom flatness (mrvbf) 🔆 Real surface area 🔆 Relative heights and slope positions 🔆 Slope, aspect, curvature 🔆 Surface specific points 🔆 Terrain ruggedness index (tri) 🔇 Terrain surface classification (iwahashi and pike) 🔆 Terrain surface convexity 🔆 Terrain surface texture 🕙 Topographic position index (tpi) 🔆 Tpi based landform classification S Upslope and downslope curvature 🔆 Valley and ridge detection (top hat approach) 🔆 Vector ruggedness measure (vrm) 🛞 Wind effect Wind exposition index

Terrain Analysis - Channels S Channel network 🔆 Channel network and drainage basins S Overland flow distance to channel network Strahler order 🕙 Valley depth S Vertical distance to channel network 🔆 Watershed basins Terrain Analysis - Hydrology 🛇 Burn stream network into dem 🔆 Catchment area Catchment area (flow tracing) 🔆 Catchment area (recursive) 🔆 Cell balance 🔆 Edge contamination 🔆 Fill sinks 🔆 Fill sinks (wang & liu) 🔆 Fill sinks xxl (wang & liu) S Flat detection 🔆 Flow path length 🔆 Flow width and specific catchment area 🔆 Lake flood 🔆 Ls factor 🔆 Ls-factor, field based 🔆 Maximum flow path length S Melton ruggedness number 🔆 Saga wetness index 🔆 Sink drainage route detection 🔆 Sink removal 🔆 Slope length Slope limited flow accumulation S Stream power index 🔆 Tci low 🕙 Topographic wetness index (twi) 🔆 Upslope area

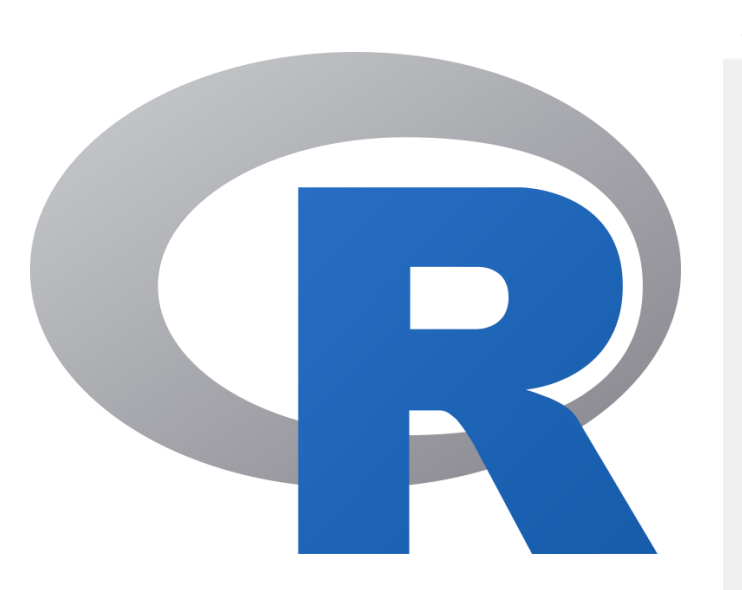

#### 🕺 Pobierz skrypty i modele

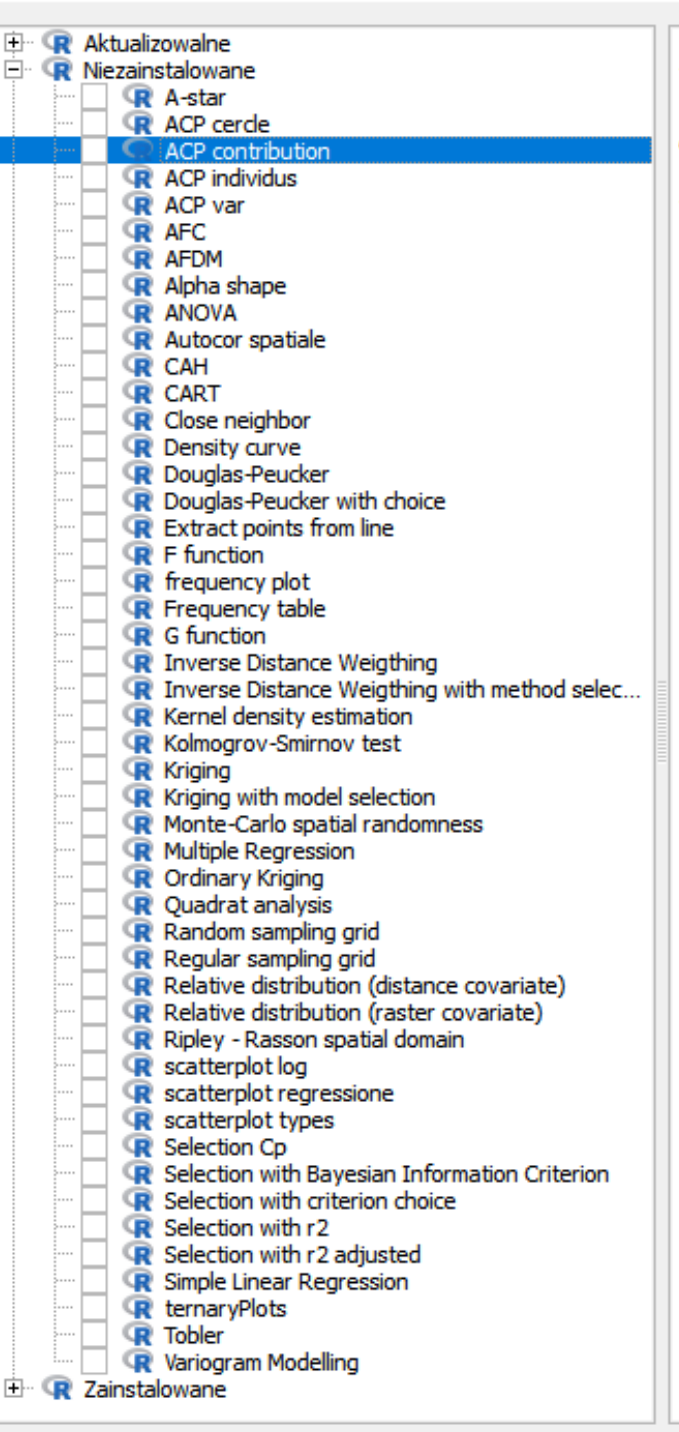

#### ACP contribution

**Opis:** This script does a Principal Component Analysis (PCA) and gives the plot of the contribution of each field to an axis.

Autor: JEANDENANS L.

Wersja:

?

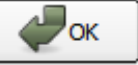

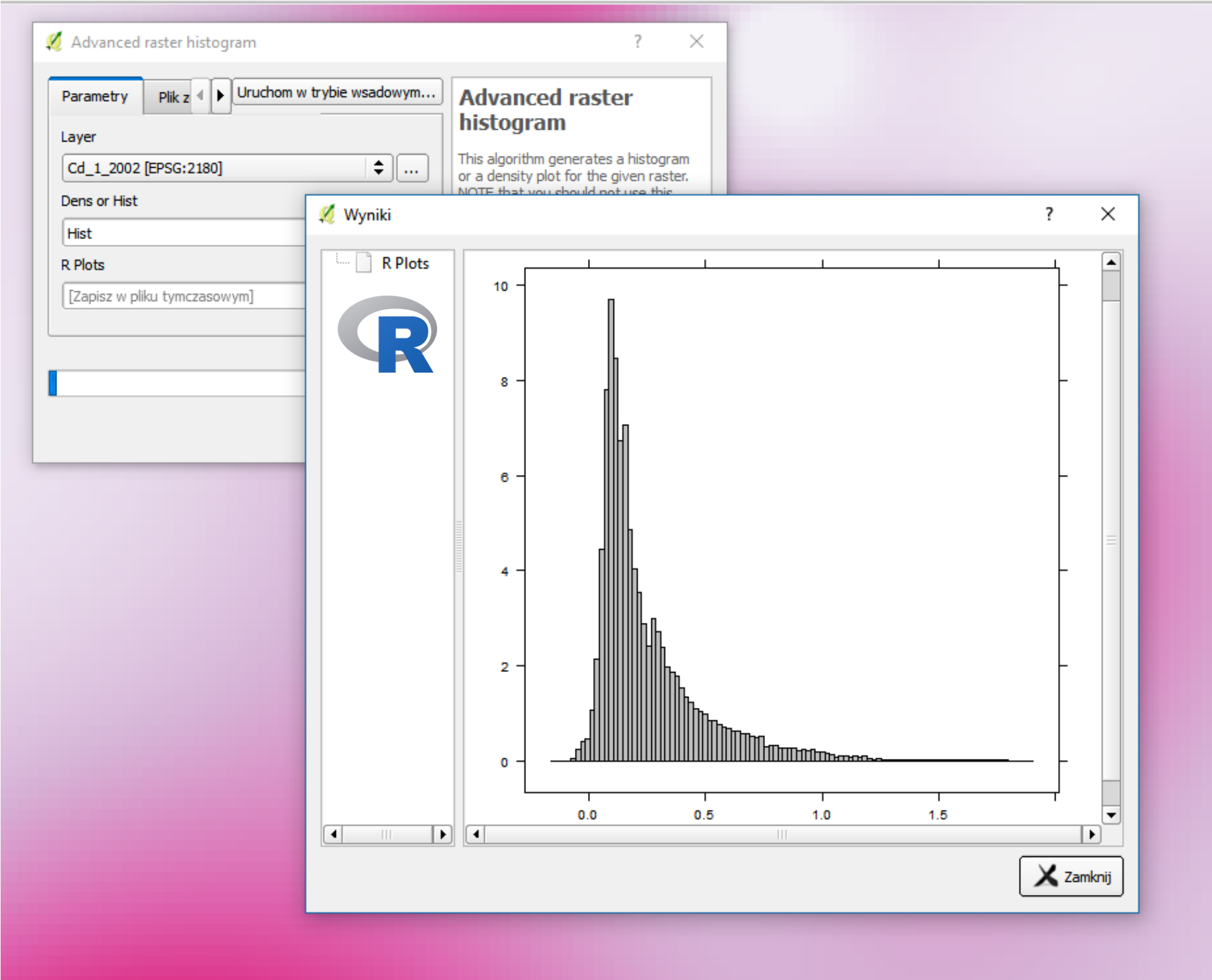

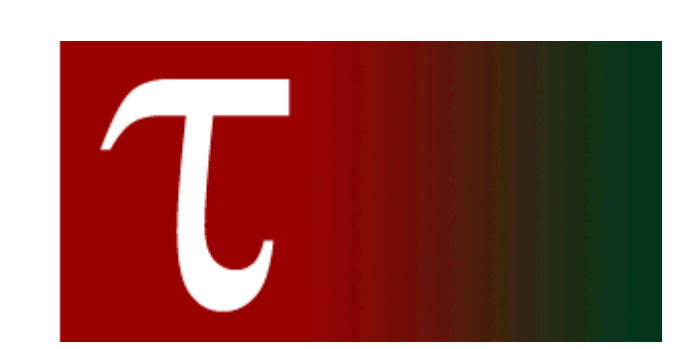

## TauDEM

# (Terrain Analysis Using Digital Elevation Models)

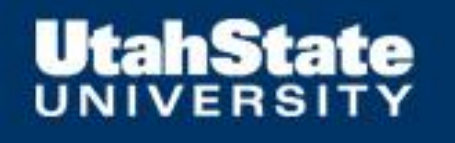

E TauDEM (analizy hydrologiczne)[30 geoalgorytmów] Basic Grid Analysis tools 🚺 D8 Contributing Area **D8 Flow Directions** D-Infinity Contributing Area D-Infinity Flow Directions Grid Network Pit Remove Select GT Threshold Stream Network Analysis tools D8 Extreme Upslope Value 15 Gage Watershed Gage Watershed - 2 Length Area Stream Source Move Outlets To Streams Peuker Douglas Slope Area Combination Stream Definition By Threshold Stream Drop Analysis Stream Reach and Watershed Topographic Wetness Index Wyspecjalizowane narzędzia analizy rastrowej D8 Distance To Streams D-Infinity Avalanche Runout D-Infinity Concentration Limited Accumulation **D-Infinity Decaying Accumulation** D-Infinity Distance Down D-Infinity Distance Up D-Infinity Reverse Accumulation D-Infinity Transport Limited Accumulation D-Infinity Transport Limited Accumulation - 2 D-Infinity Upslope Dependence Slope Average Down Slope Over Area Ratio

Modelarz QGIS-a umożliwia zestawienie algorytmów od różnych dostawców w złożone ścieżki przetwarzania danych.

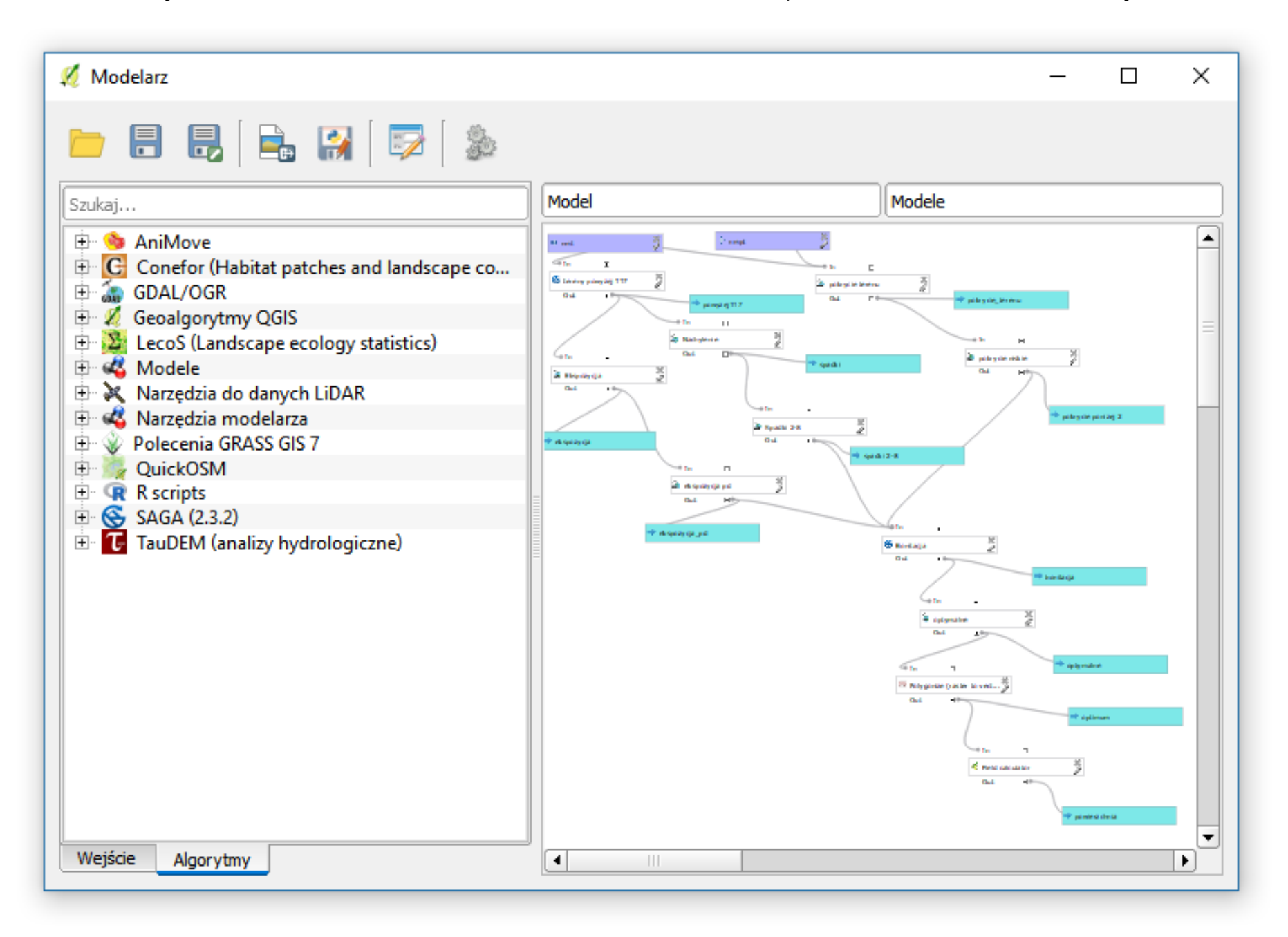

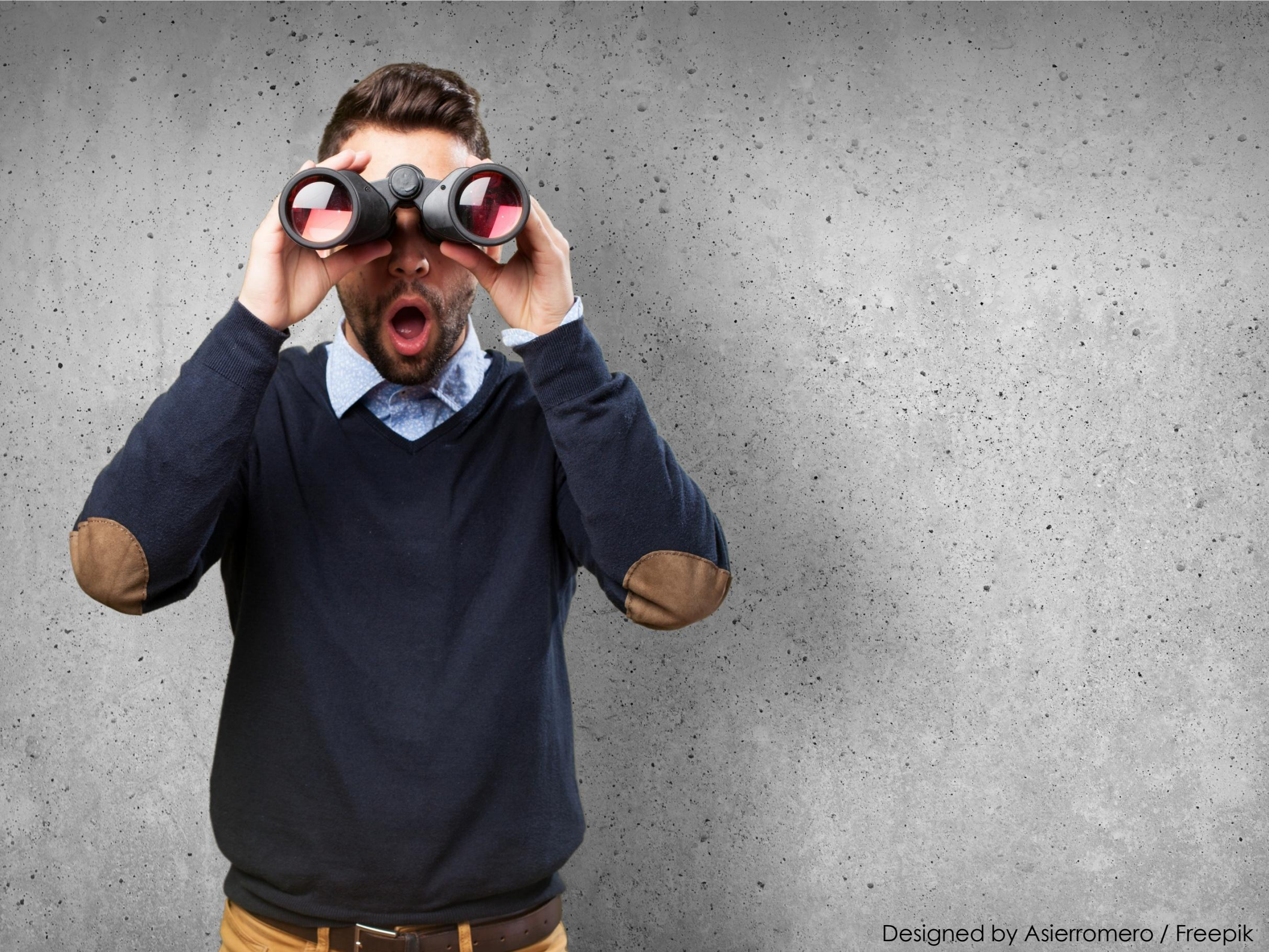

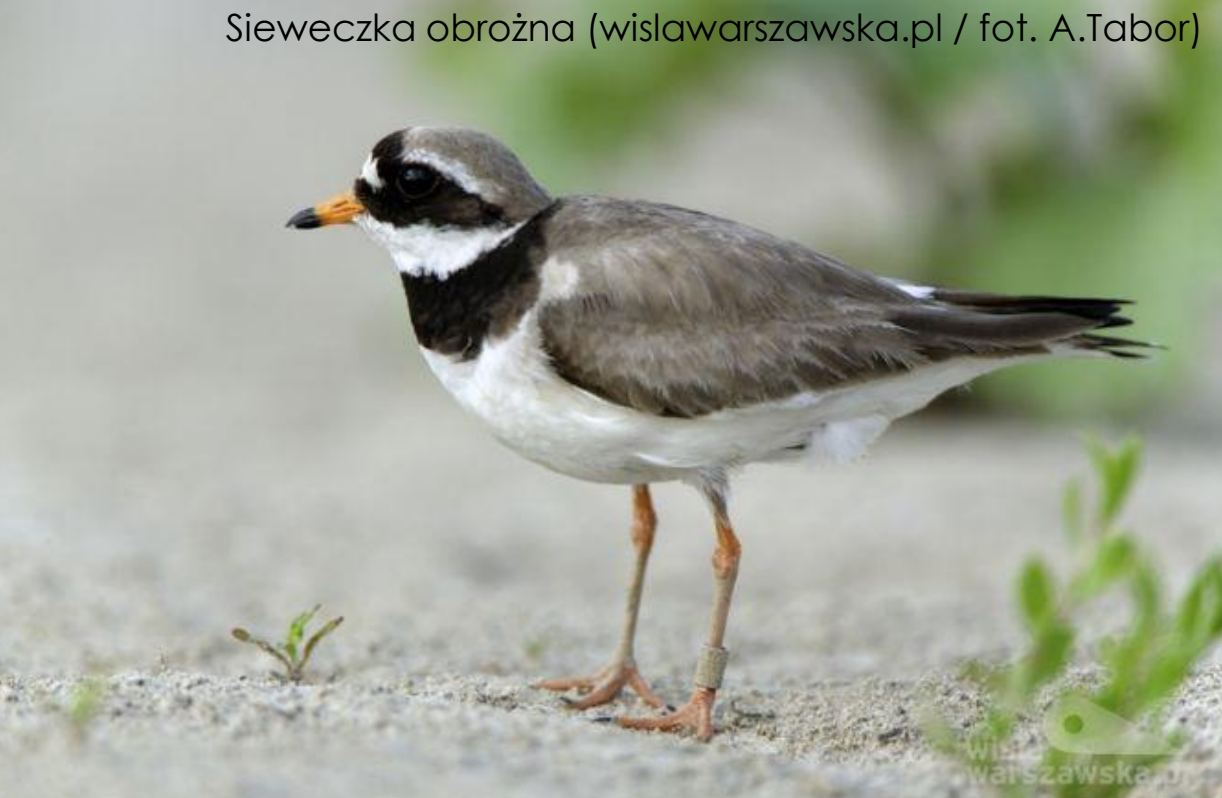

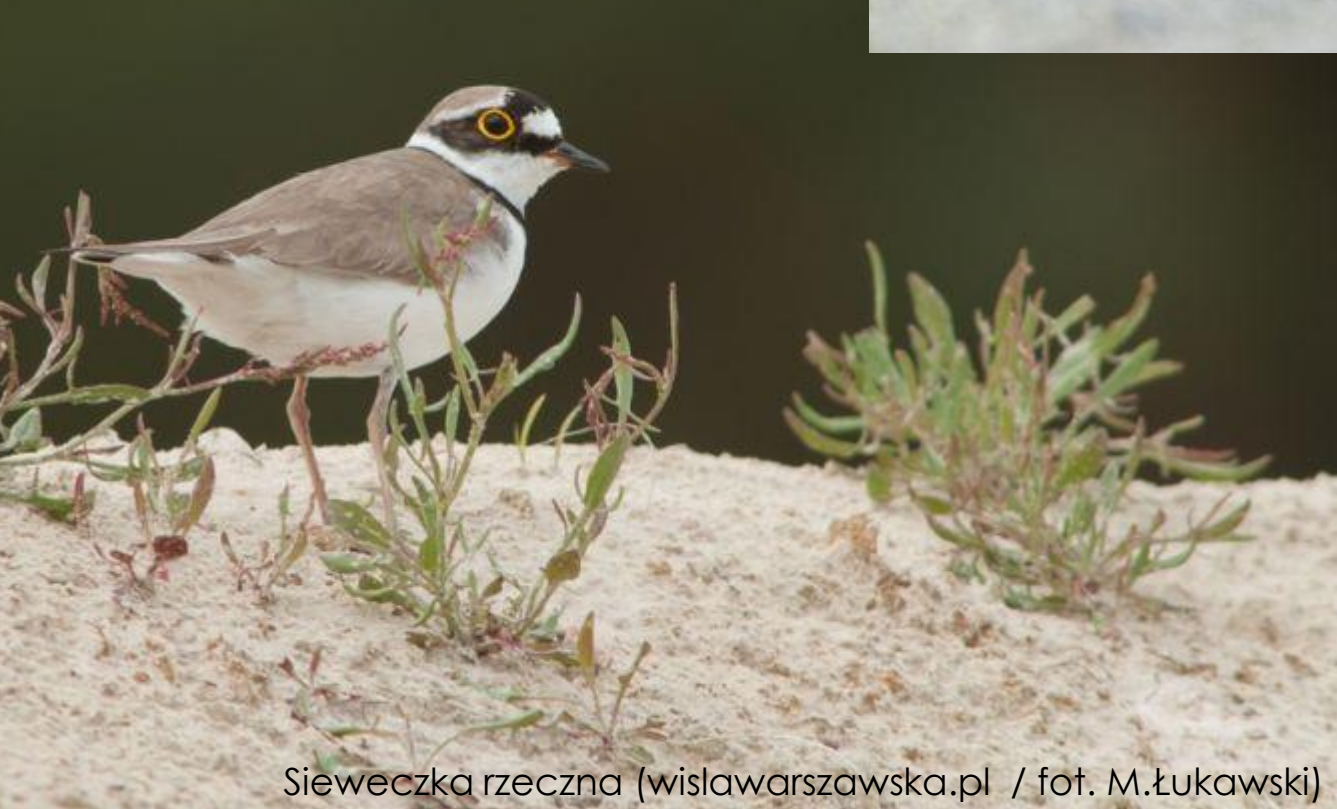

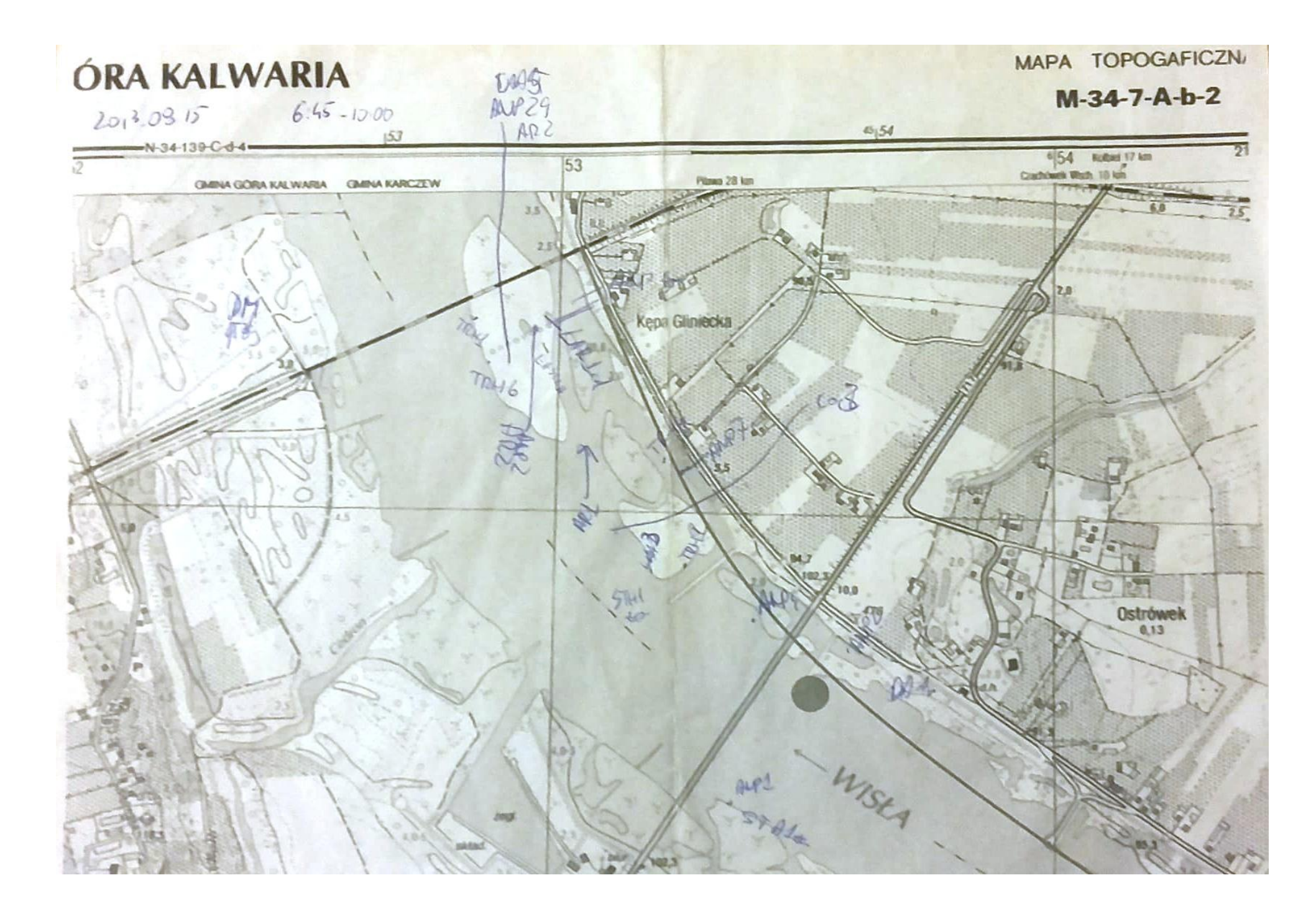

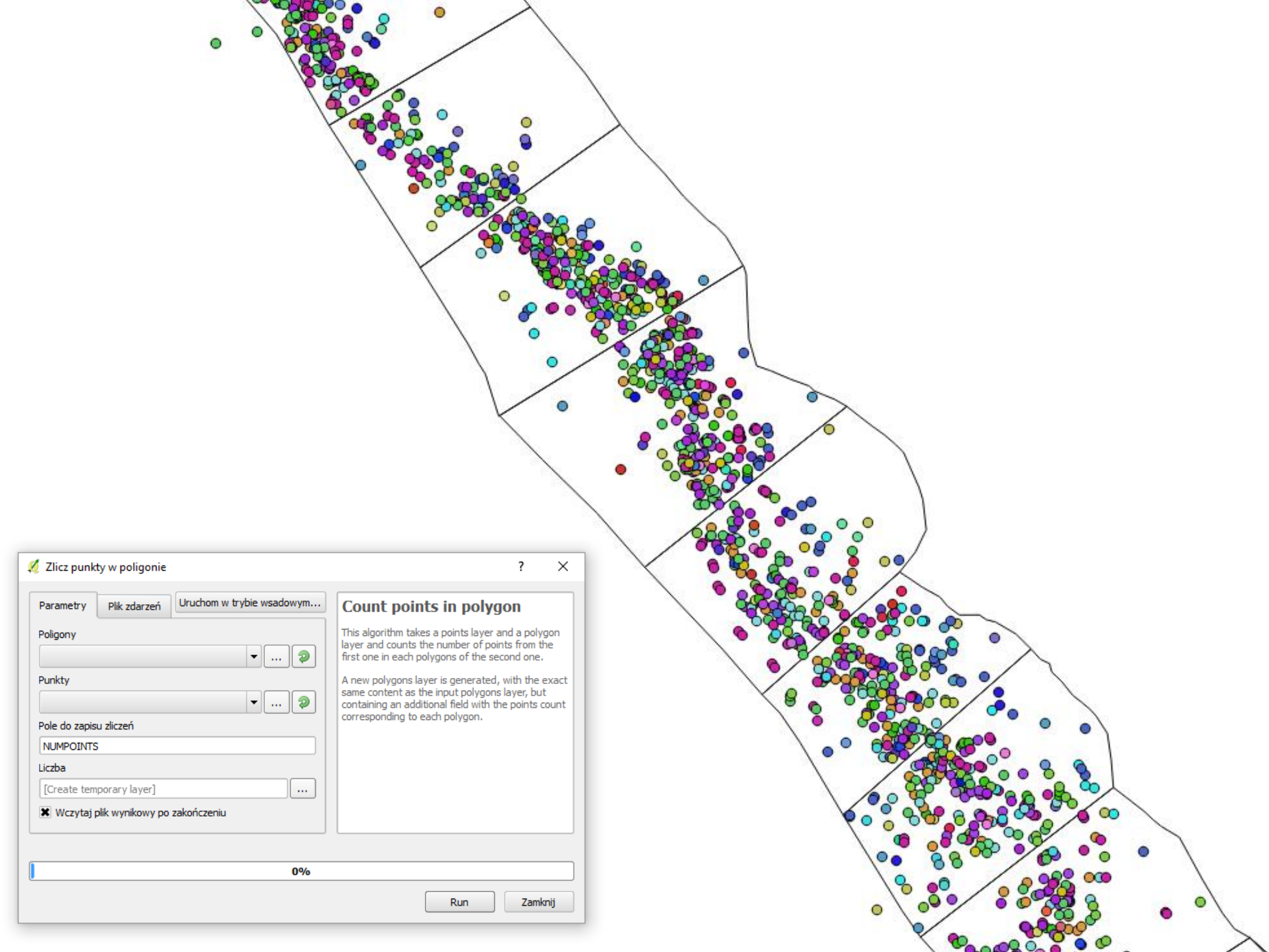

#### Kochan et al., in prepare

52.4

×

154,

## **GRASS** GIS

Pomiar odległości do najbliższego obiektu znajdującego się na innej warstwie wektorowej

| Parametry                                                   | Plik zdarzeń                                                  | Pomoc                                                          | Uruchom w trybie wsadowym                                                                                       |
|-------------------------------------------------------------|---------------------------------------------------------------|----------------------------------------------------------------|----------------------------------------------------------------------------------------------------|
| 'from' vector                                               | map                                                           |                                                                | F                                                                                                    |
| borsuki bud                                                 | ynki Polygon [EPS                                             | 5G:2180]                                                       |                                                                                                    |
| to' vector m                                                | ар                                                            |                                                                |                                                                                                    |
| CLC12_PL [                                                  | USER: 100001]                                                 |                                                                |                                                                                                    |
| Maximum dis                                                 | tance or -1.0 for                                             | no limit                                                       |                                                                                                    |
| -1,000000                                                   |                                                               |                                                                |                                                                                                    |
| Minimum dist                                                | ance or -1.0 for r                                            | n <mark>o li</mark> mit                                        |                                                                                                    |
|                                                             |                                                               |                                                                |                                                                                                    |
| -1,000000                                                   |                                                               |                                                                |                                                                                                    |
| -1,000000                                                   | ues describing the                                            | relation between                                               | two nearest features (cat,dist,to_x,b                                                                           |
| -1,000000<br>'upload': Valu<br>cat                          | ies describing the                                            | relation betweer                                               | two nearest features (cat,dist,to_x,b                                                                           |
| -1,000000<br>upload': Valu<br>cat<br>Column name            | ues describing the<br>e(s) where values                       | relation betweer<br>s specified by 'uplo                       | two nearest features (cat,dist,to_x,b<br>oad' option will be uploaded[opcjonalne                                |
| -1,000000<br>upload': Valu<br>cat<br>Column name            | ues describing the<br>e(s) where values<br>e of nearest featu | relation betweer<br>s specified by 'upk<br>ure (used with upl  | o two nearest features (cat,dist,to_x,b<br>oad' option will be uploaded[opcjonalne<br>oad=to_attr)[opcjonalne]  |
| -1,000000<br>'upload': Valu<br>cat<br>Column name<br>[brak] | ues describing the<br>e(s) where values<br>e of nearest featu | relation betweer<br>s specified by 'uplo<br>ure (used with upl | o two nearest features (cat,dist,to_x,to<br>bad' option will be uploaded[opcjonalne<br>oad=to_attr)[opcjonalne] |

159.

🕺 v.distance - Finds the nearest element in vector map 'to' for el...

N.K. 1 -

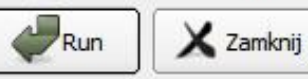

800 \_\_\_\_\_m

Kochan et al., in prepare

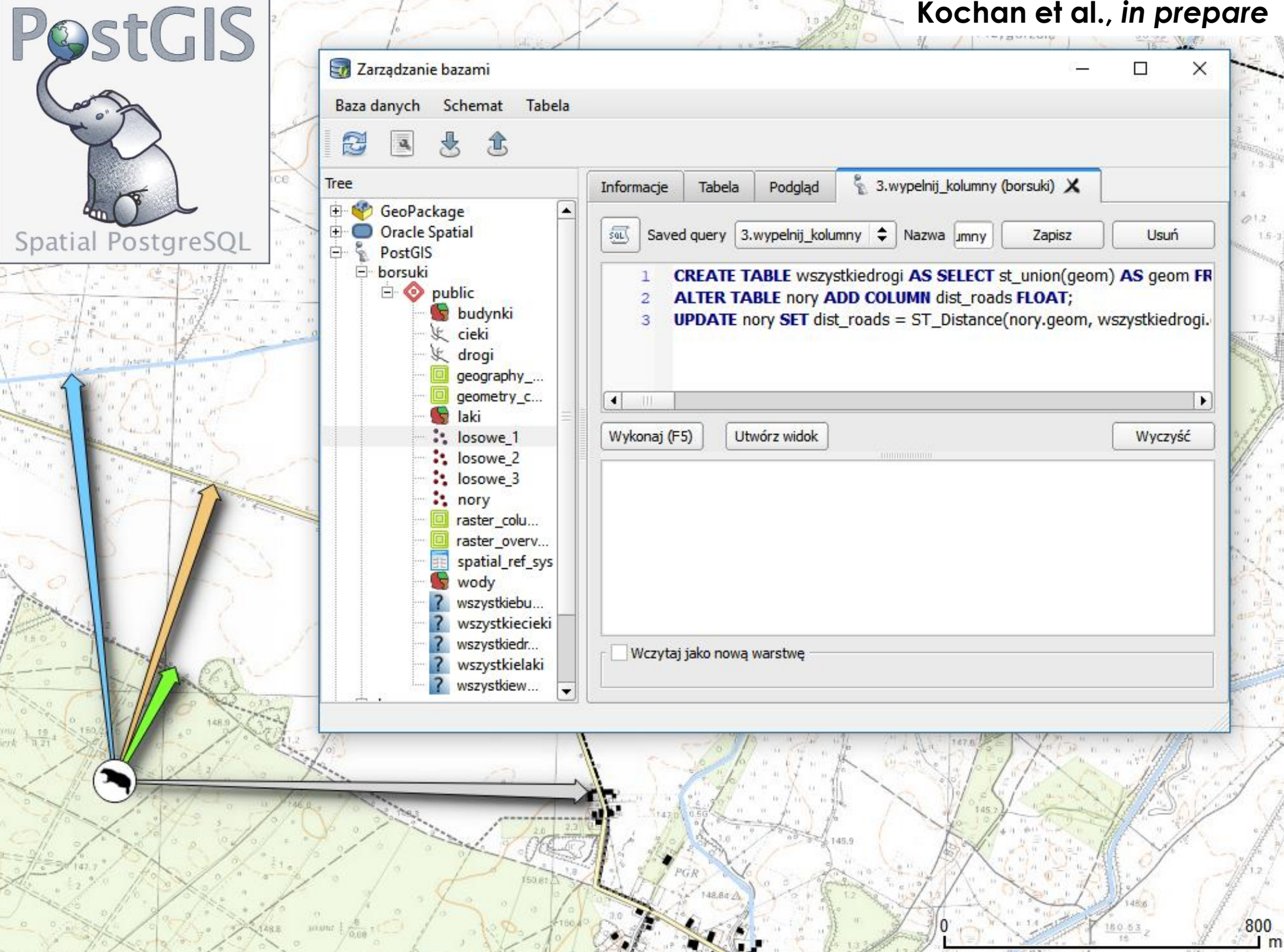

| Szybkie pobieranie wyb                 | ranych katego        | prii obiektów                                       | 0.16      |      |
|----------------------------------------|----------------------|-----------------------------------------------------|-----------|------|
| z Openstreeti∧iap → wt                 | yczka <b>Quick</b> O | SM                                                  | 111-1     | 212  |
|                                        | 68                   | +19712<br>acess                                     |           |      |
| ······································ | MIC C                | 2/10/11/2>                                          | Alerate   | Lin  |
| Grodz 💋 G                              | QuickOSM             |                                                     | ?         | ×    |
|                                        | Quick query Help     | with key/value                                      | Zresetuj  |      |
| anowice                                | My queries Key       | building                                            |           | •    |
|                                        | Query Value          | yes                                                 |           | • // |
| 221 D                                  | OSM File             | In A village, a town,                               | 1000      | € m  |
|                                        | Parameters C         | Extent of the map canvas Extent of a layer CLC12_PL |           | ÷ /  |
| ()                                     | Help 🕨 A             | dvanced                                             |           |      |
| 157 64                                 | About                | Show query                                          | Run query |      |
|                                        |                      |                                                     |           | 0%   |
|                                        |                      |                                                     |           | 1    |
| 22/                                    |                      |                                                     |           | -    |
| 1 - Company                            | Marrie Marriel       | 1200 - Harrison                                     | to hall   | 120  |
| 1                                      | N. Martin            |                                                     |           | TX   |
|                                        |                      | And And And And And And And And And And             | 1 19 4 1  | at - |

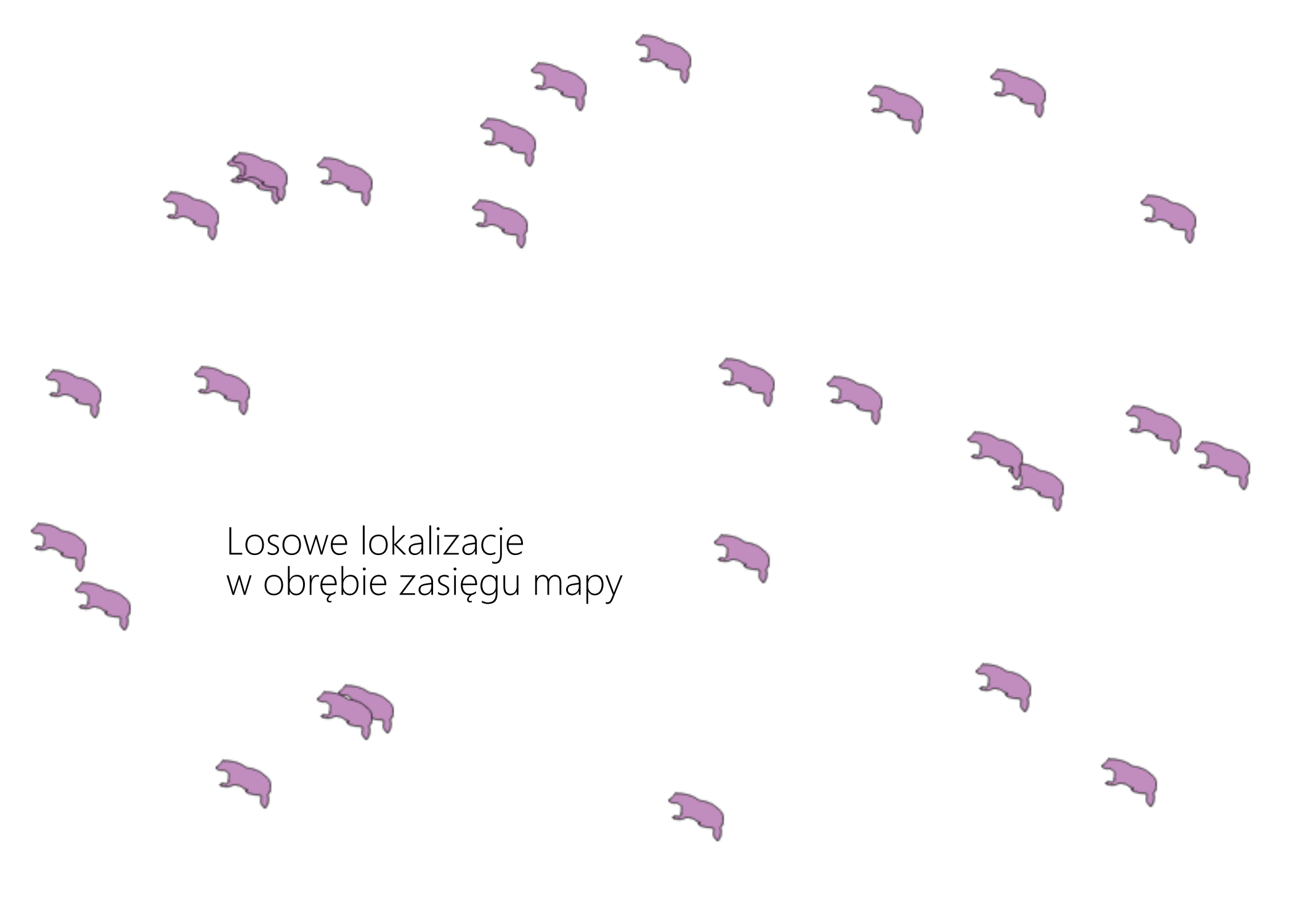

Losowe lokalizacje w obrębie poligonów (stała liczba punktów w każdym poligonie)

2

2

2

2

2

2

Losowe lokalizacje w zasięgu warstwy (liczba punktów określana dla całej warstwy). **O to nam chodzi!** 

 Geoalgorytmy QGIS[117 geoalgorytmów]
 Narzędzia generowania obiektów wektorowych Losowe punkty w podanym zasięgu Losowe punkty w poligonach (stałe)
 Losowe punkty w poligonach (zmienne)
 Losowe punkty w zasięgu warstwy
 Losowe punkty wzdłuż linii

2

# Metryki krajobrazowe

Fot. Michał Gałężewski, unsplash

#### CORINE Land Cover 2012

Wskaźniki / metryki krajobrazowe - standardowo wykorzystywane jako mierniki i indykatory różnych aspektów strukturalnych i funkcjonalnych krajobrazu, m.in.:

- rejestracja naturalnych i antropogenicznych przemian krajobrazu,

– oceny różnorodności biologicznej,

– ocena jakości krajobrazu z punktu widzenia wybranych grup organizmów (o określonych wymaganiach) i możliwości ich migracji,

indykacja jakości wody i stanu systemów rzecznych na podstawie struktury przestrzennej zlewni,

– ocena ryzyka przemieszczania się zakłóceń w krajobrazie – pożary, choroby, gatunki inwazyjne

– wspomaganie w planowaniu przestrzennym - rozmieszczenia obszarów chronionych, naturalizacji krajobrazu

# LecoS

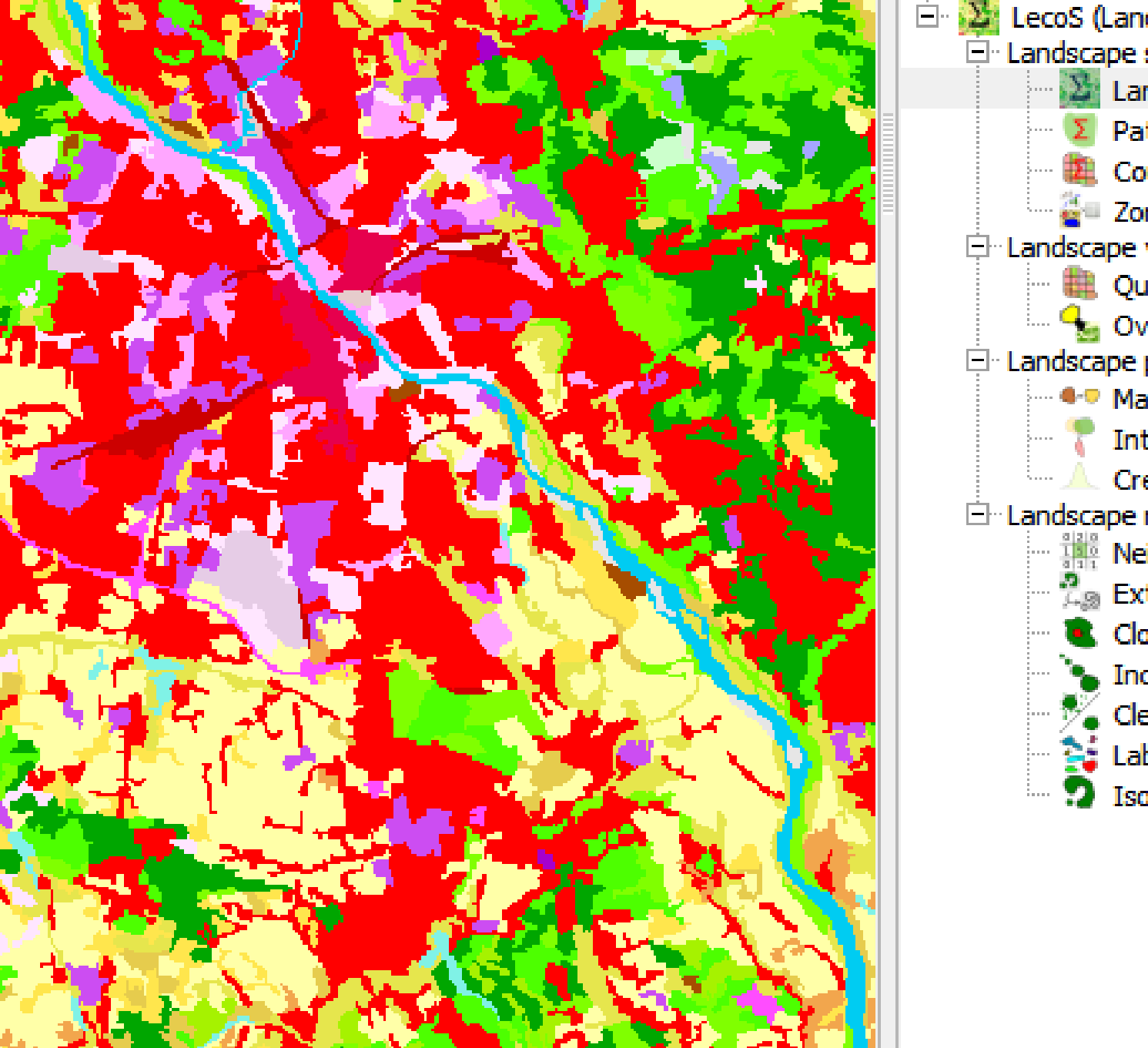

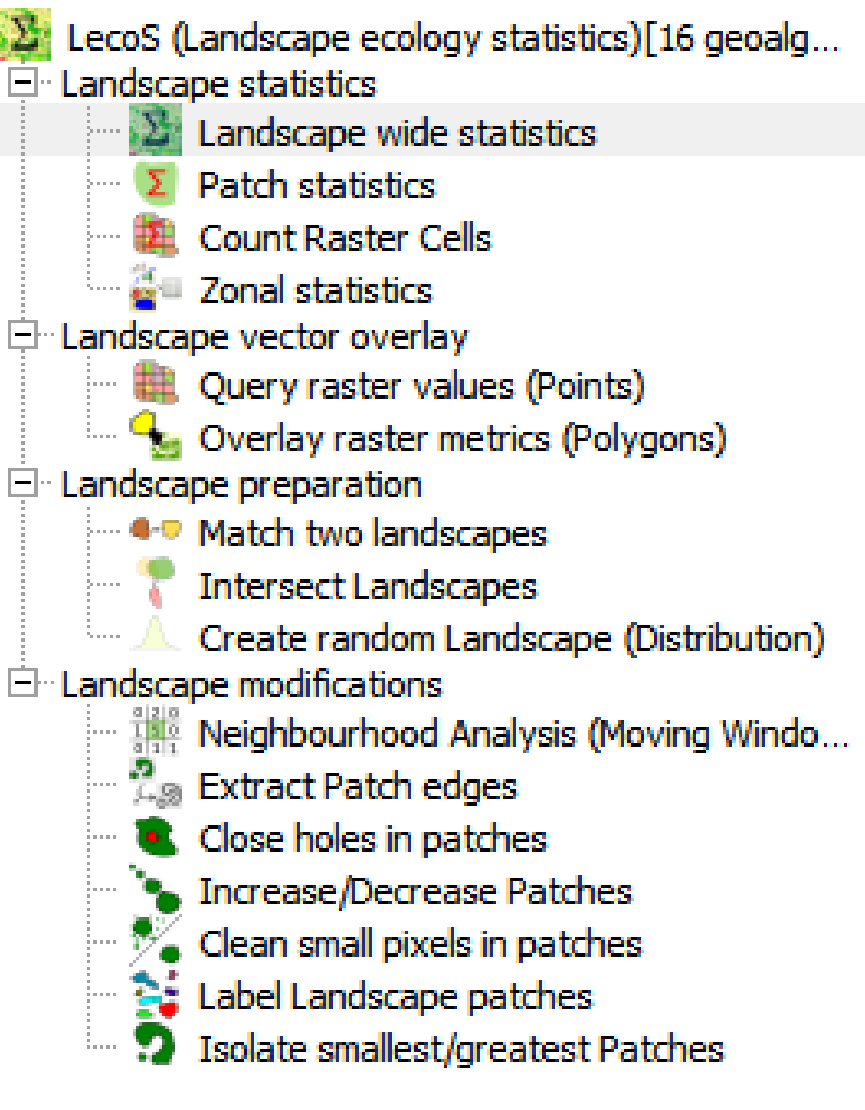

|          | -      |                | 1200       |                   |                     | Landcove                                                                                                    | r Analysis                                                                                                    |                                                                      | ?                                                                                                    | $\times$ |
|----------|--------|----------------|------------|-------------------|---------------------|----------------------------------------------------------------------------------------------------|----------------------------------------------------------------------------------------------------|----------------------------------------------------------------------|----------------------------------------------------------------------------------------------------|----------|
|          | 2      | Ċ              |            | 2                 |                     | Landscape St                                                                                                    | atistics                                                                                                    |                                                                      |                                                                                                    |          |
|          |        |                |            |                   | 100                 | Landcover gr                                                                                                    | id                                                                                                    | No-da                                                                | ata: 0.0                                                                                                    |          |
| Ń        |        |                |            |                   |                     | poligon                                                                                                    | \$                                                                                                    | Cells                                                                | ize: 100                                                                                                    |          |
|          |        | 80             |            | SE.               | 21.57               | <ul> <li>Direct va</li> </ul>                                                                                    | lue output                                                                                                    |                                                                      |                                                                                                    |          |
|          | 2.5    | 2              | N.         |                   |                     | Save res                                                                                                    | ults as csv                                                                                                    |                                                                      |                                                                                                    |          |
| 2        | h      |                |            |                   | 1. See 19           | Calculate N                                                                                                    | Metric Select multiple M                                                                                                    | letrics Landscape I                                                  | Metrics                                                                                                    |          |
| S.       | 1      |                |            | A.                | -                   |                                                                                                    | Metric list                                                                                                    |                                                                      | Joblist                                                                                                    |          |
|          |        |                |            |                   |                     | Landsca<br>Edge len<br>Patch de<br>Greatest<br>Smallest<br>Mean pa<br>Median<br>Euclidea<br>Mean pa<br>Overall C | pe Proportion<br>gth<br>ensity<br>patch area<br>patch area<br>patch area<br>patch area<br>n Nearest-Neighbor<br>ttch shape ratio<br>Core area | Edge<br>Land<br>Numl<br>Large<br>Like a<br>Patch<br>Cands<br>Splitti | density<br>cover<br>ber of Patches<br>st Patch Index<br>djacencies<br>cohesion index<br>scape division<br>ng Index |          |
| ļ        |        |                |            | P                 | -7                  | Select                                                                                                    | all/none                                                                                                    | 12 Sel                                                               | ect all/none                                                                                                    |          |
|          |        |                |            |                   |                     |                                                                                                    |                                                                                                    | Abdut                                                                |                                                                                                    |          |
| <b>X</b> | Landco | ver statistics |            |                   |                     |                                                                                                    |                                                                                                    |                                                                      | ?                                                                                                    | ×        |
|          | Class  | Edge density   | Land cover | Number of Patches | Largest Patch Index | Like adjacencies                                                                                                 | Patch cohesion index                                                                                                    | Landscape division                                                   | Splitting Index                                                                                                    |          |
| 1        | 2      | 0.00076311     | 75740000.0 | 109               | 1.35                | 0.63039500592                                                                                                    | 9.31947855465                                                                                                    | 0.999718091852                                                       | 3547.25468763                                                                                                    | Ξ        |
| 2        | 3      | 4.71111111     | 3920000.0  | 12                | 0.064444444444      | 0.574297188755                                                                                                   | 8.38292594112                                                                                                    | 0.999998051111                                                       | 513112.884835                                                                                                    |          |

•

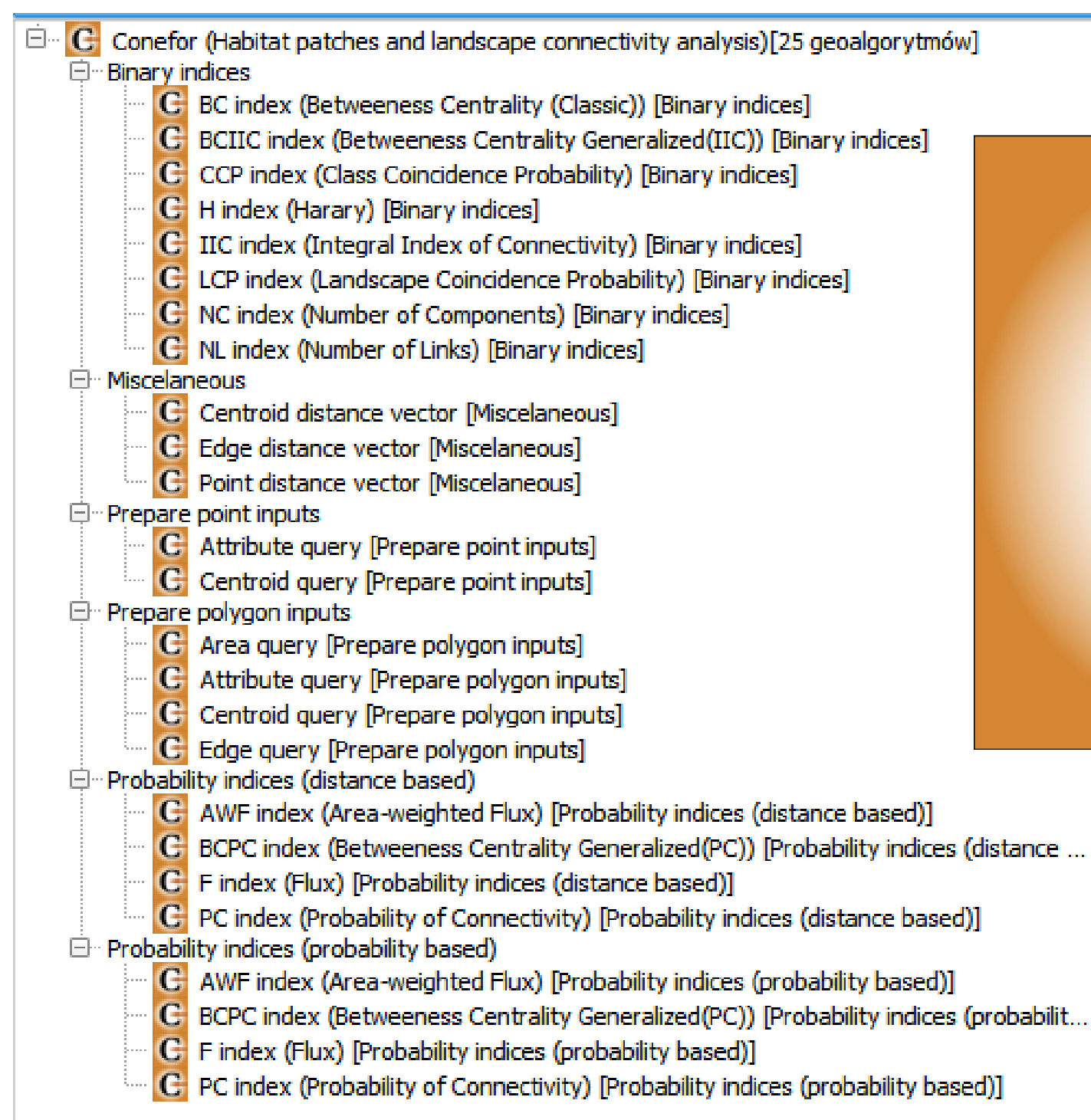

## Conefor

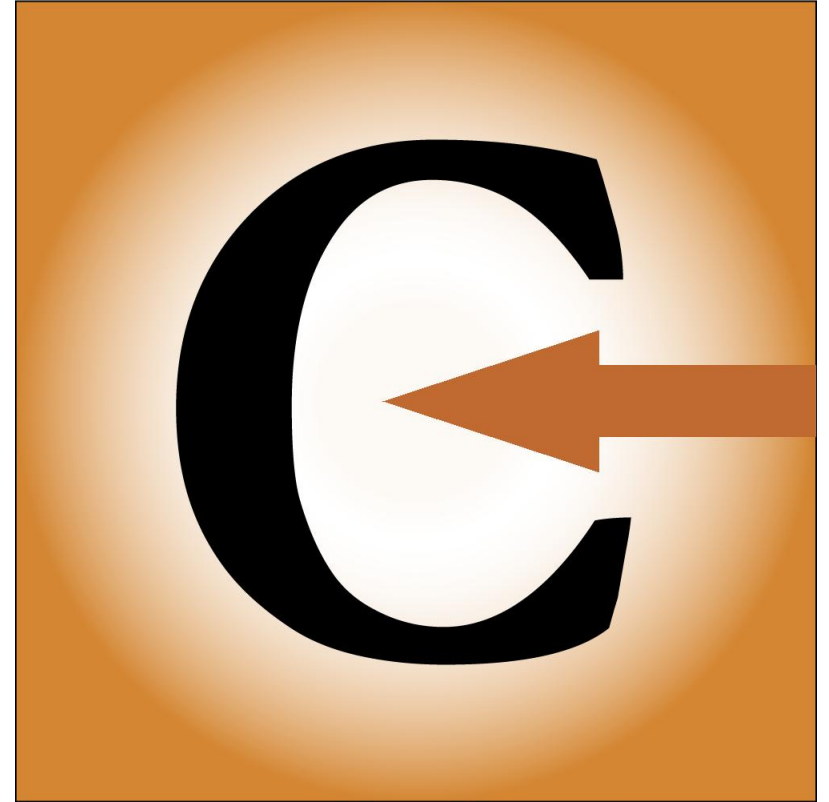

AniMove

Areały (Minimum Convex Polygon) "jądra zagęszczeń" (?) (Kernel Density) wyznaczone na podstawie danych telemetrycznych 5 osobników:

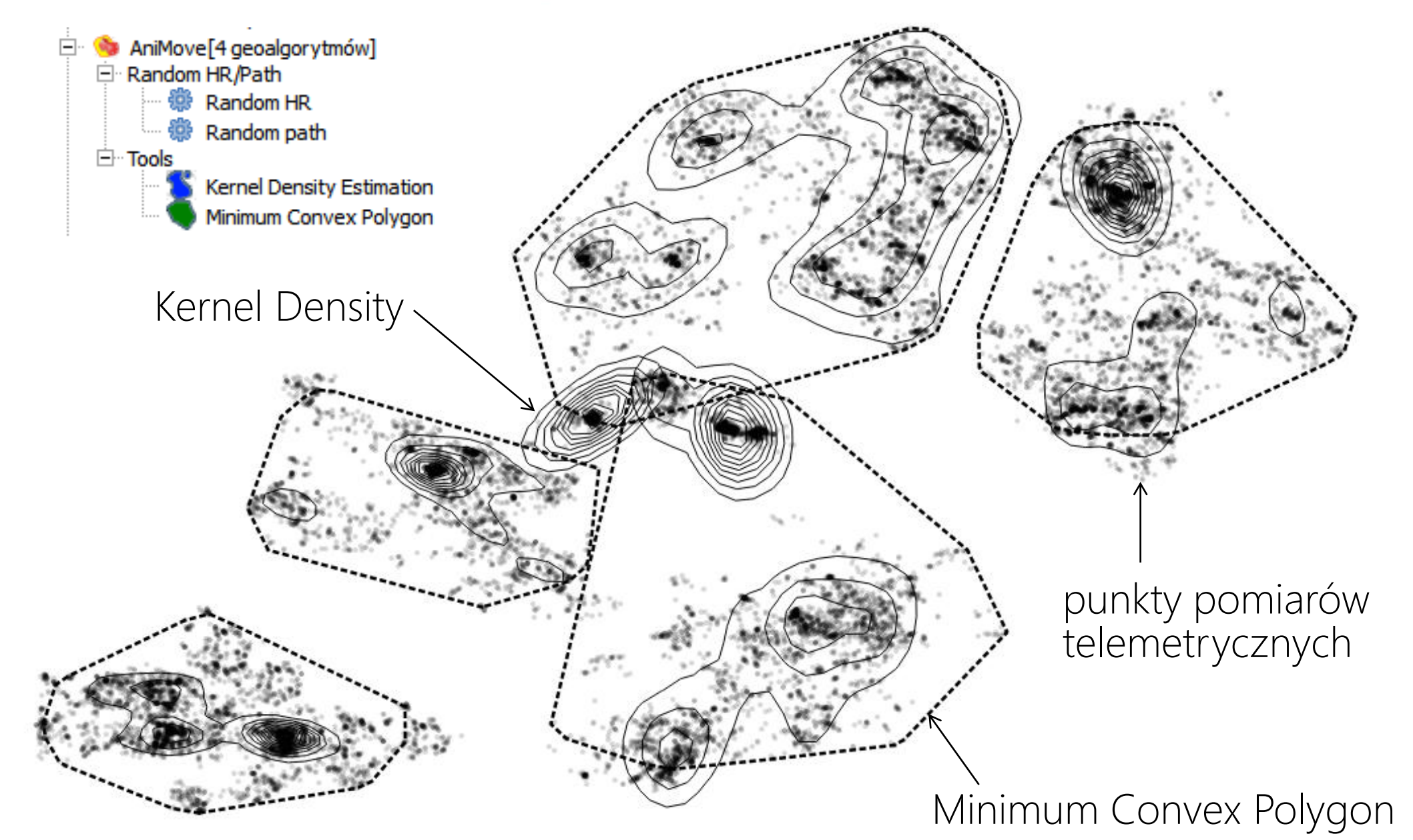

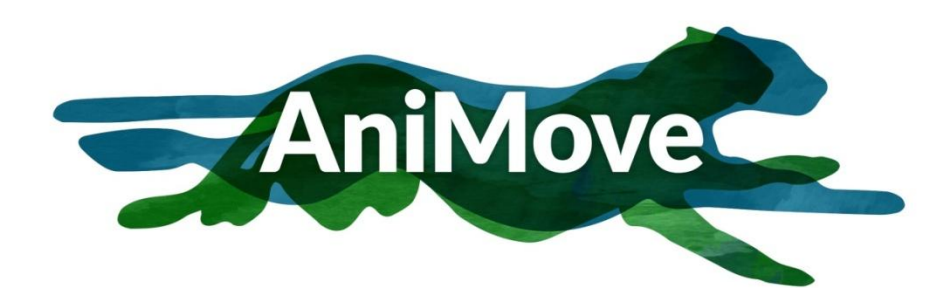

Losowe areały (Random Home Range) Losowe ścieżki przemieszczanie się (Random path)

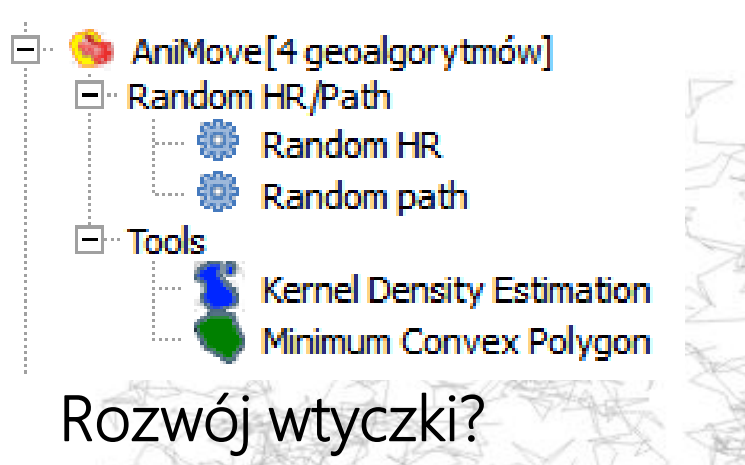

rsMove «

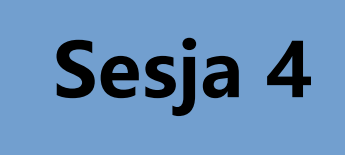

Constant and the

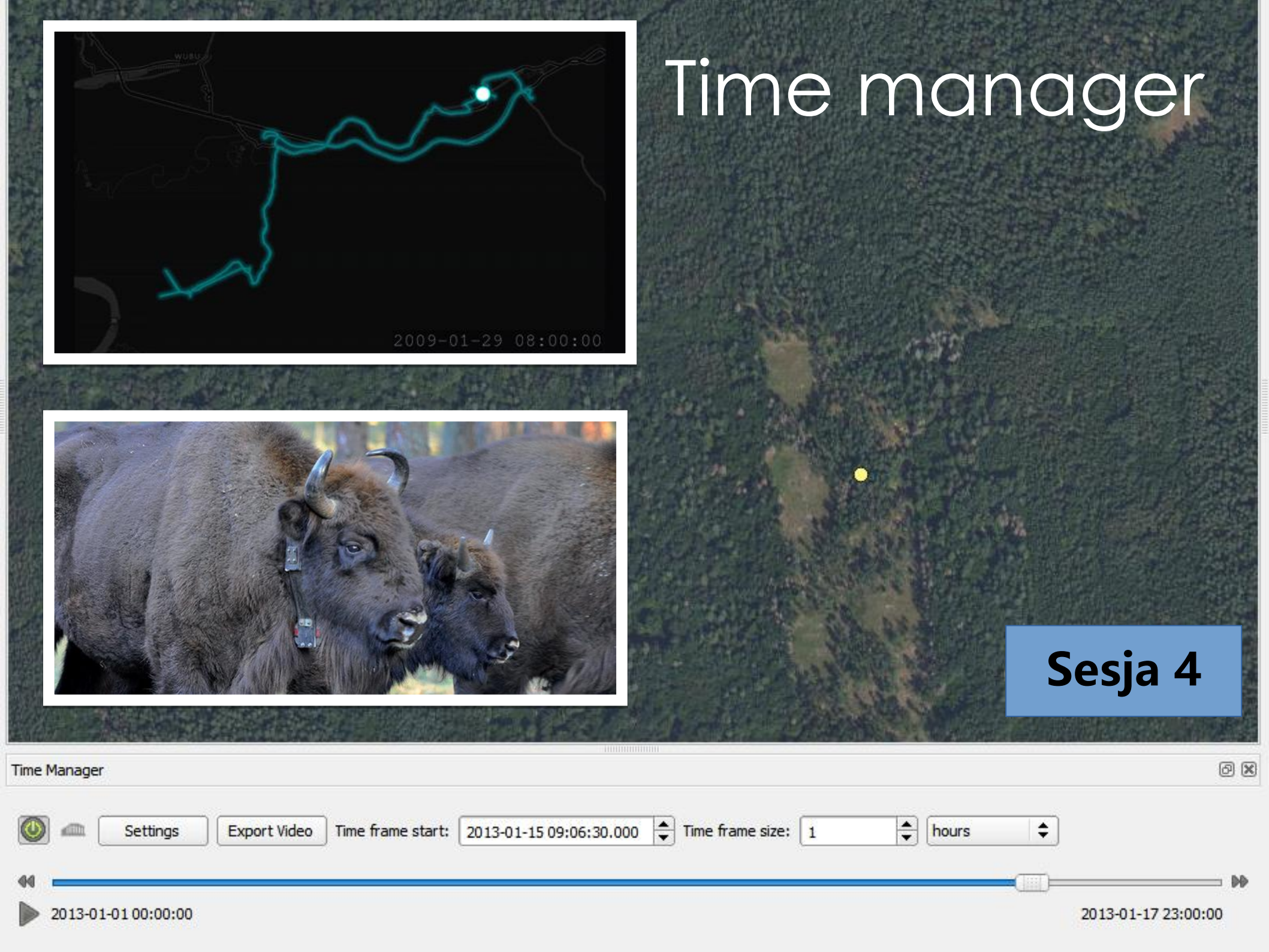

Fot. Johannes Plenio / Unsplash

Analiza danych leśnych

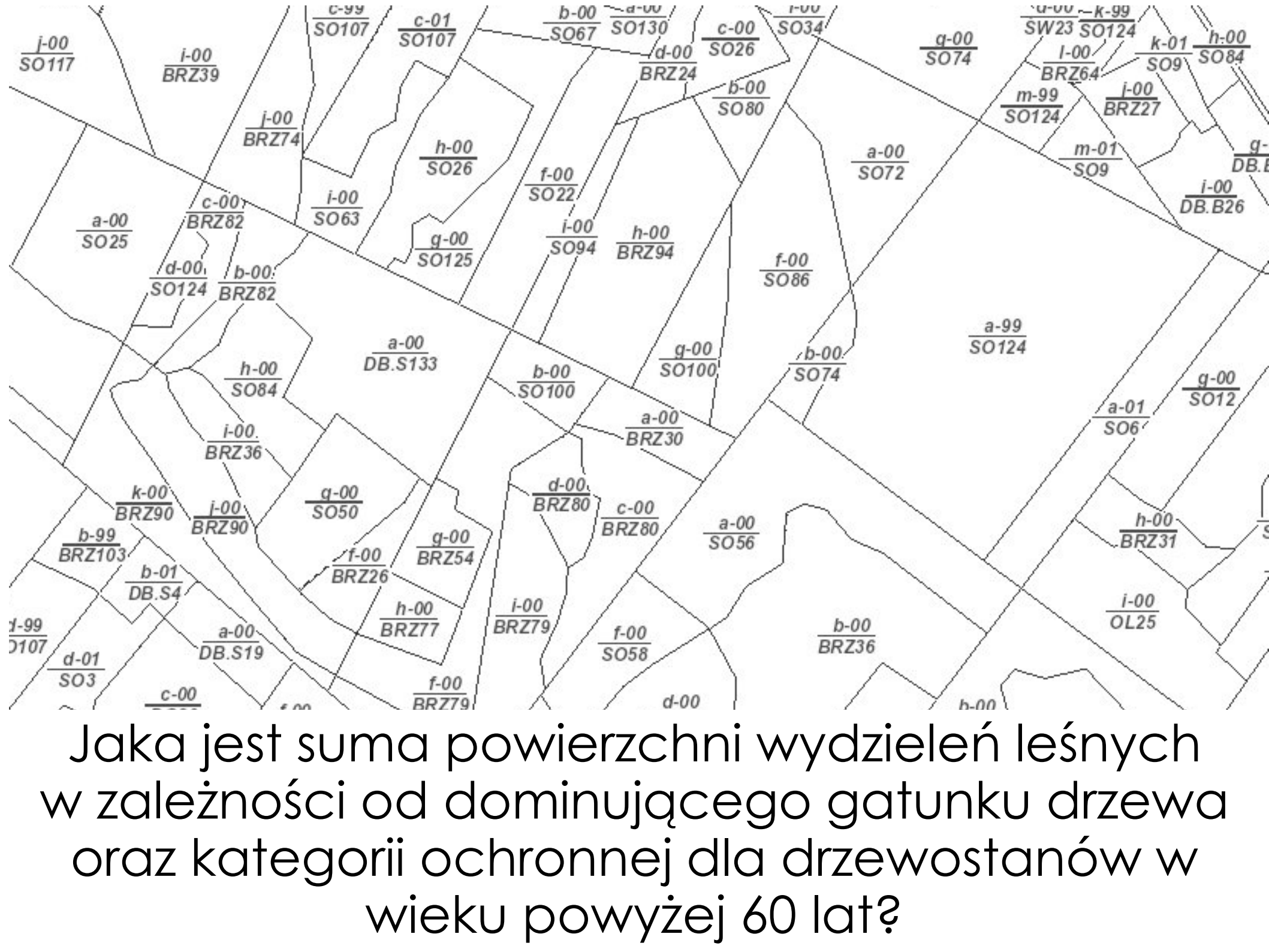

# Group Stats plugin

#### 💋 Group Stats

Data Features Window Help

|    | 1 ¥        | 2           | 3           | 4           | 5           | 6           | 7       | 8           | 9           | 10          |
|----|------------|-------------|-------------|-------------|-------------|-------------|---------|-------------|-------------|-------------|
| ÷  | prot_categ | OCH BADAW   | OCH CENNE   | OCH GLEB    | OCH MIAST   | OCH NAS     | OCH OBR | осн озтој   | OCH UZDR    | OCH WOD     |
| 2  | species_cd |             |             |             |             |             |         |             |             |             |
| 3  | АК         |             |             | 960,67      | 135877      |             |         |             |             | 28621,6     |
| 4  | вк         | 1,27502e+07 | 1,21739e+07 | 1,37347e+08 | 2,31646e+07 | 1,49289e+06 |         | 9,03836e+06 | 7,90987e+06 | 6,34846e+08 |
| 5  | BRZ        |             | 270472      | 1,16301e+06 | 1,25678e+06 |             |         | 75356,5     | 29792,2     | 1,02628e+07 |
| 6  | CZR        |             |             |             |             |             |         |             |             | 48552,9     |
| 7  | DB         | 519552      | 1,0245e+06  | 387332      | 6,0574e+06  |             |         | 119535      | 214941      | 1,54433e+07 |
| 8  | DB.C       |             |             |             | 169559      |             |         |             |             | 104050      |
| 9  | DB.S       |             |             |             |             |             |         |             |             | 3,786e+06   |
| 10 | DG         |             |             |             |             |             |         |             |             | 19824,8     |
| 11 | GB         | 69879,8     | 479065      | 4,60291e+06 | 2,59291e+06 |             |         | 290687      | 95977,9     | 1,41614e+07 |
| 12 | GR         |             |             | 31873,8     |             |             |         |             |             |             |
| 13 | IWA        |             |             |             |             |             |         |             |             | 61840,9     |
| 14 | JB         |             |             | 16620,9     |             |             |         |             |             |             |
| 15 | D          | 3,51056e+06 | 1,02722e+07 | 5,23544e+07 | 5,73466e+06 | 2,72756e+06 | 205247  | 1,14576e+07 | 4,08484e+06 | 4,5485e+08  |
| 16 | SC         | 67137,2     | 408308      | 1,63103e+06 | 798749      | 60083,6     |         | 134440      | 9176,36     | 7,94728e+06 |
| 17 | WL         | 318895      | 383037      | 7,76017e+06 | 435900      |             |         | 284125      | 240639      | 2,35209e+07 |
| 18 | KL         |             |             |             |             |             |         |             |             | 26849,6     |
| 19 | LP         |             |             | 19052,4     | 38032,7     |             |         |             |             | 261060      |
| 20 | MD         | 1,27154e+06 | 133697      | 3,64906e+06 | 2,328e+06   | 190736      |         | 700511      | 89428,5     | 2,47694e+07 |
|    |            |             |             |             |             |             |         |             |             |             |

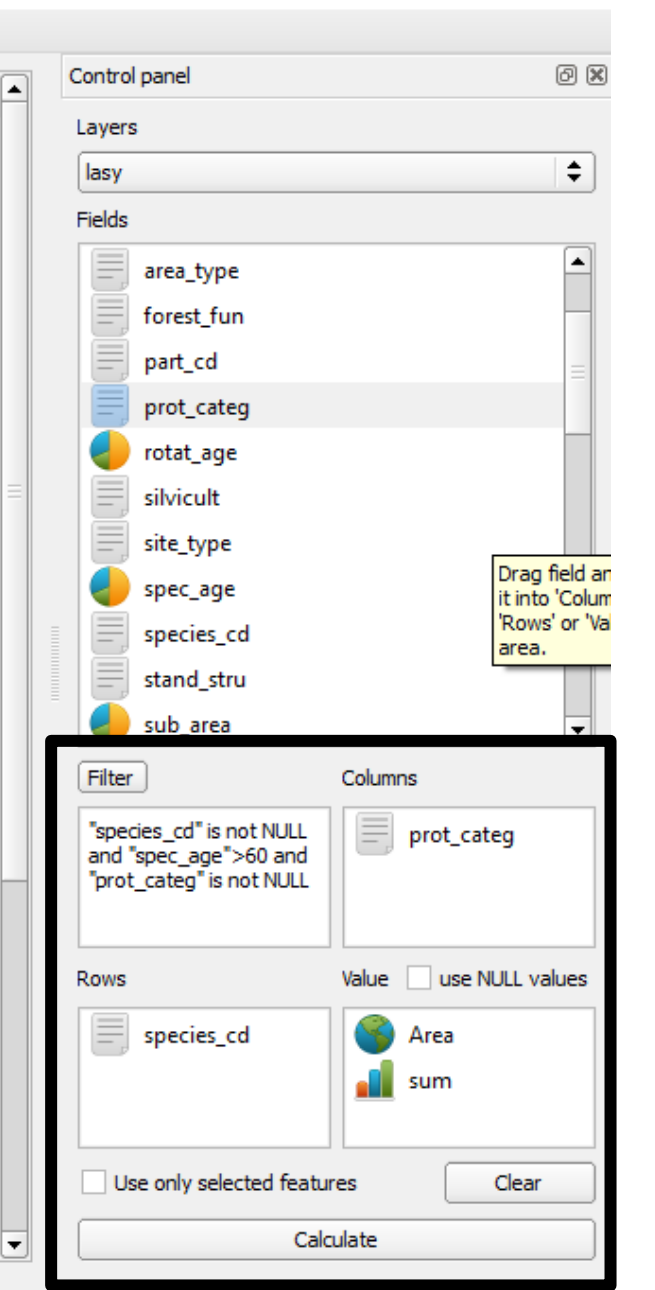

\_

 $\times$ 

# Group Stats plugin

 $\times$ 

\_

🧭 Group Stats

| 1                   |                                       | i icip                |                     | 1         |         | 1       |          |          |           | Control panel                |                  | 0 (                        |
|---------------------|---------------------------------------|-----------------------|---------------------|-----------|---------|---------|----------|----------|-----------|------------------------------|------------------|----------------------------|
| 1                   | ✓ 2                                   | 3                     | 4                   | 5         | 6       | 7       | 8        | 9        | 10        | Layers                       |                  |                            |
| <pre>prot_cat</pre> | eg OCH BADAW                          | OCH CENNE             | OCH GLEB            | OCH MIAST | OCH NAS | OCH OBR | OCHOSTOJ | OCHUZDR  | OCH WOD   | lasy                         |                  | \$                         |
| species_            | :d                                    |                       |                     |           |         |         |          |          |           | Fields                       |                  |                            |
| AK                  |                                       | -                     |                     |           |         |         |          |          | 28621,6   | area_ty                      | /pe              | -                          |
| BK                  | Fi                                    | lter                  |                     |           | Colur   | nns     |          |          | 46e+08    | forest_                      | fun              |                            |
| BRZ                 |                                       |                       |                     |           |         | 1       |          |          | i28e+07   | part_co                      | d                | =                          |
| CZR                 | i i i i i i i i i i i i i i i i i i i | pecies_c              | d" is no            |           |         | pro     | t_categ  |          | 48552,9   | prot_co                      | ateg             |                            |
| DB                  | a                                     | na specji<br>vot ceto | _age ><br>ag" is po | SU and    |         | -       |          |          | 133e+07   |                              | lt               |                            |
| DB.C                |                                       | IUL_Cate              | sy is no            | TNOLL     |         |         |          |          | 104050    | site_ty                      | pe               |                            |
| DB.S                |                                       |                       |                     |           |         |         |          |          | /86e+06   | spec_a                       | ge               | Drag field<br>it into 'Col |
| .0 DG               |                                       |                       |                     |           |         |         |          |          | 19824,8   | species                      | s_cd             | Rows or area.              |
| 1 GB                | Ro                                    | WS                    |                     |           | Value   | . 🗌 I   | ise NULI | . values | 14e+07    | stand_                       | stru             |                            |
| 2 GR                |                                       | _                     |                     |           |         |         |          |          |           | Filter                       | Column           |                            |
| 3 IWA               |                                       | spe                   | cies_cd             | l         |         | Are (   | a        |          | 61840.9   |                              |                  | ,<br>                      |
| 4 IR                | -                                     |                       |                     |           |         |         |          |          |           | and "spec_ag<br>"prot_categ" | je">60 and       | prot_categ                 |
|                     |                                       |                       |                     |           |         | sun     | ו        |          | 1950 . 09 |                              |                  |                            |
|                     |                                       |                       |                     |           |         |         |          |          | 0000      | Rows                         | Value            | use NULL values            |
| 5 12                |                                       |                       |                     |           |         |         |          |          | 28e+06    | specie                       | s_cd             | Area                       |
| JW                  |                                       | Lise on               | v select            | ted feat  | Ires    |         | Cle      | ar       |           |                              |                  | sum                        |
| .8 KL               |                                       | ose on                | ly belee            | cea nearo |         |         |          |          | 26849,6   |                              |                  |                            |
| 9 LP                |                                       |                       |                     | <u></u>   | laulate |         |          |          | 261060    | Use only s                   | elected features | Clear                      |
| 0 MD                |                                       |                       |                     | Ca        | rculate |         |          |          | j94e+07   | <b>•</b>                     | Calculate        |                            |

# Group Stats plugin

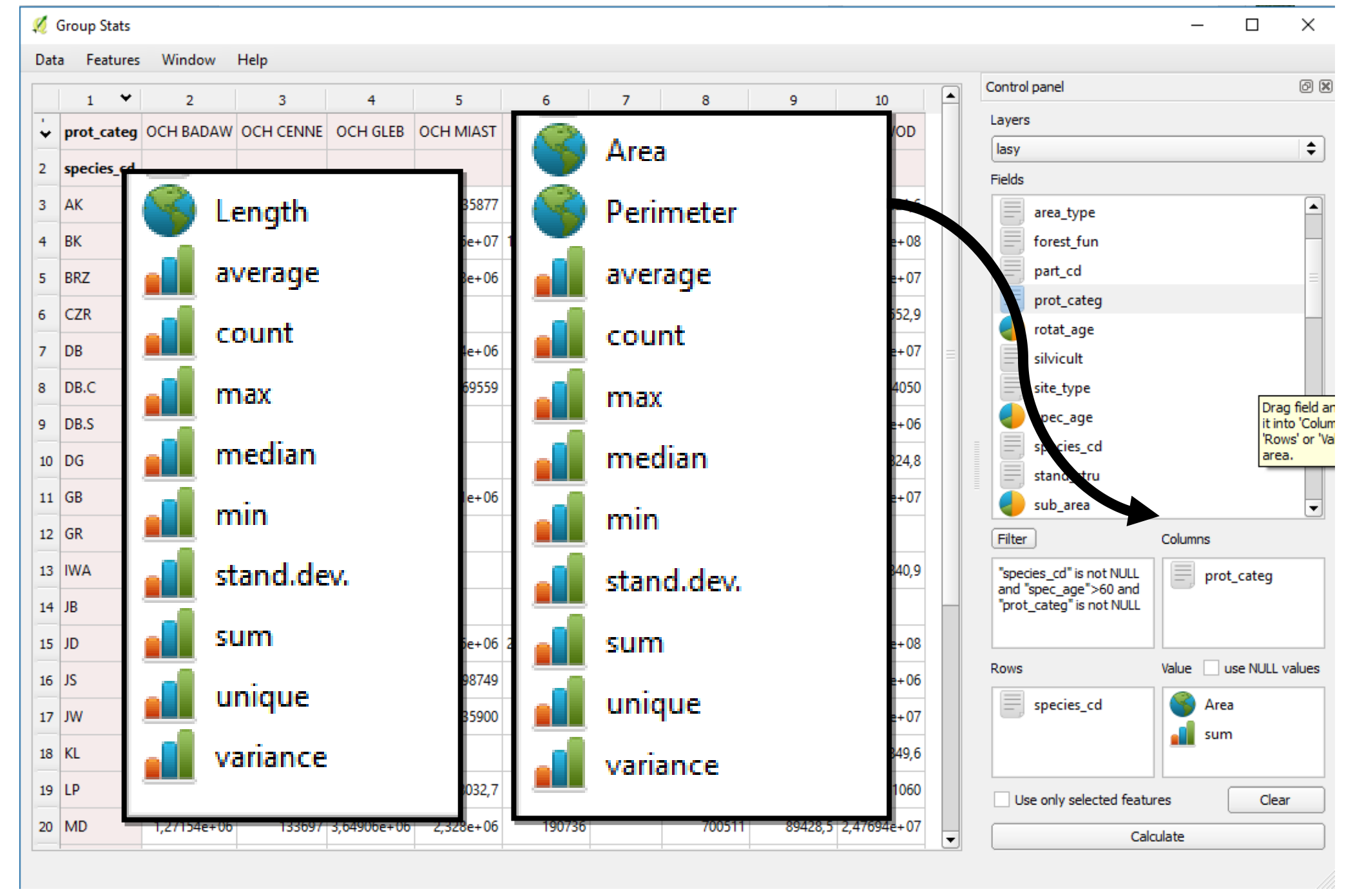

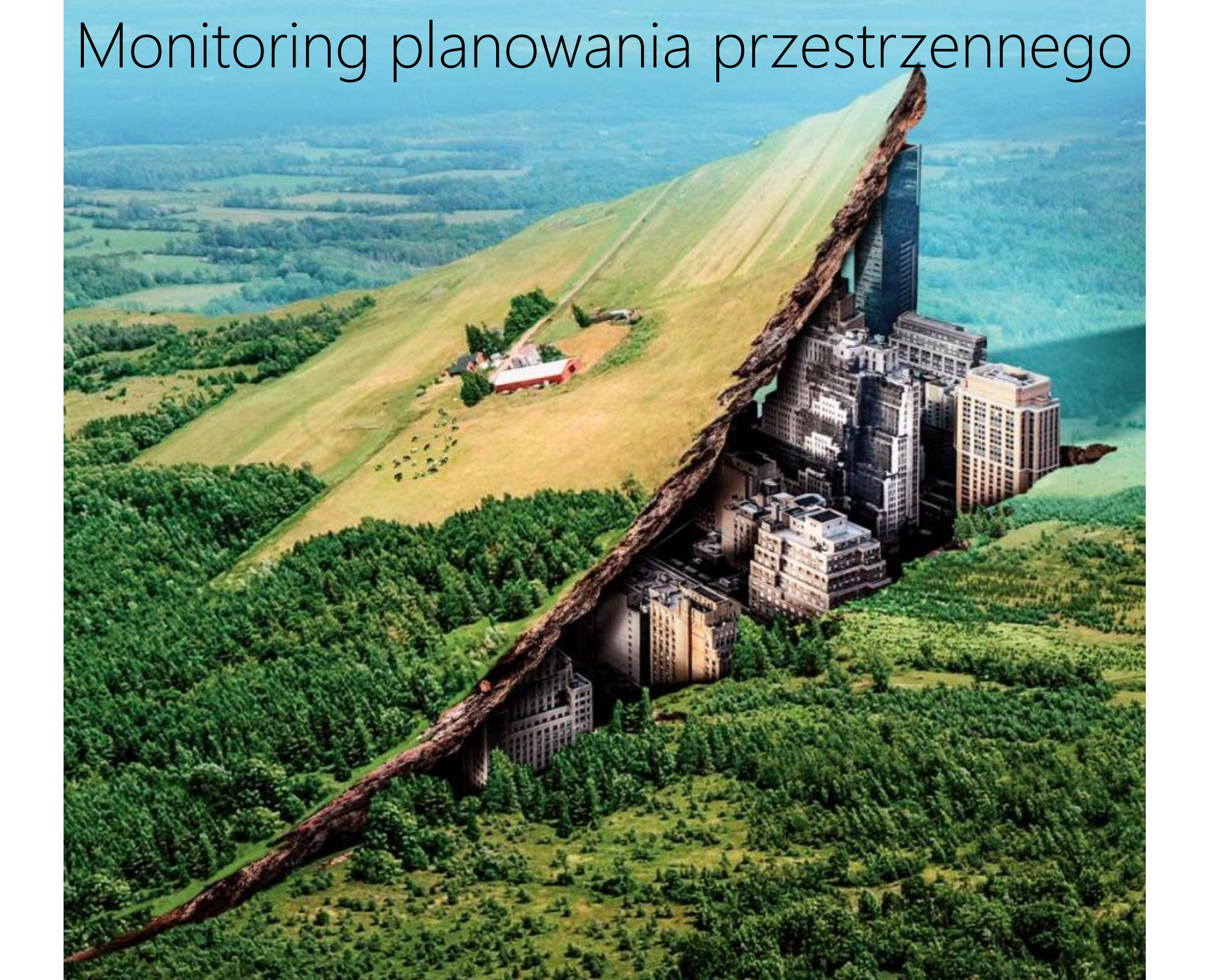

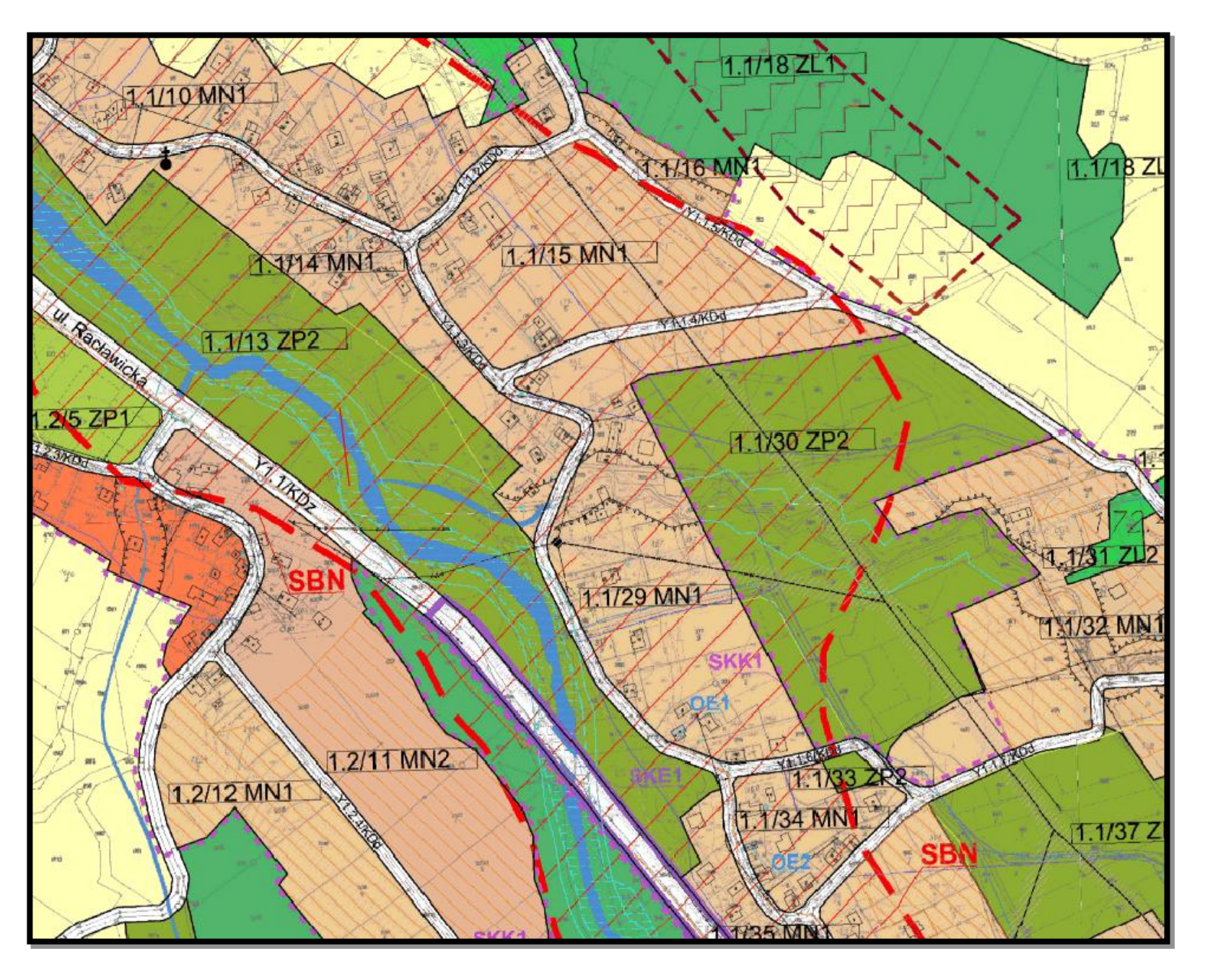

Aktualny plan miejscowy

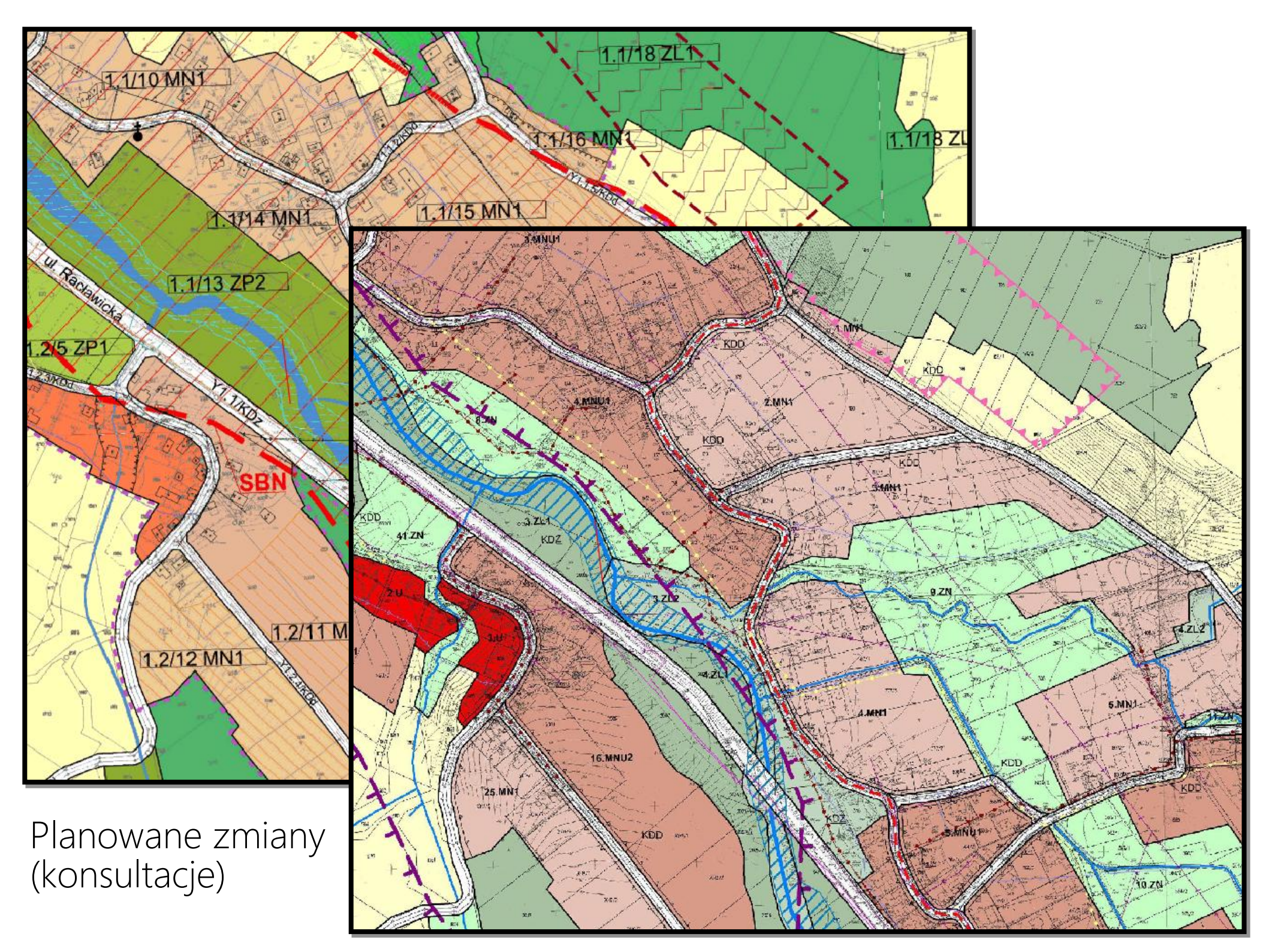

Wektorowe granice wydzieleń projektu nowego planu (czerwone) nałożone na aktualnie obowiązujący plan. Jak sobie ułatwić pracę gdy potrzebujemy zwektoryzować oba plany?

44.ZN

32.MNU

Y V

KO2

KDD

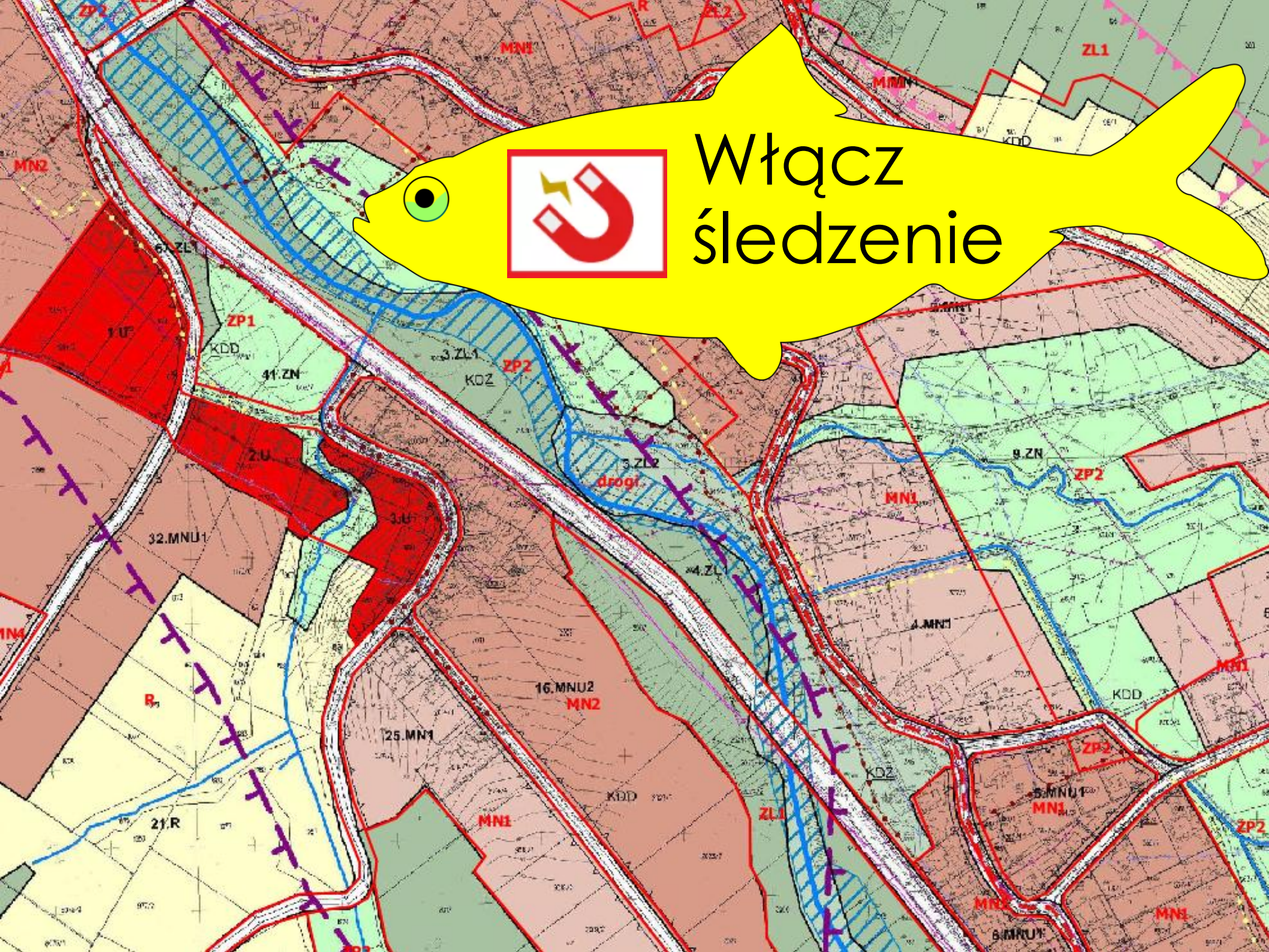

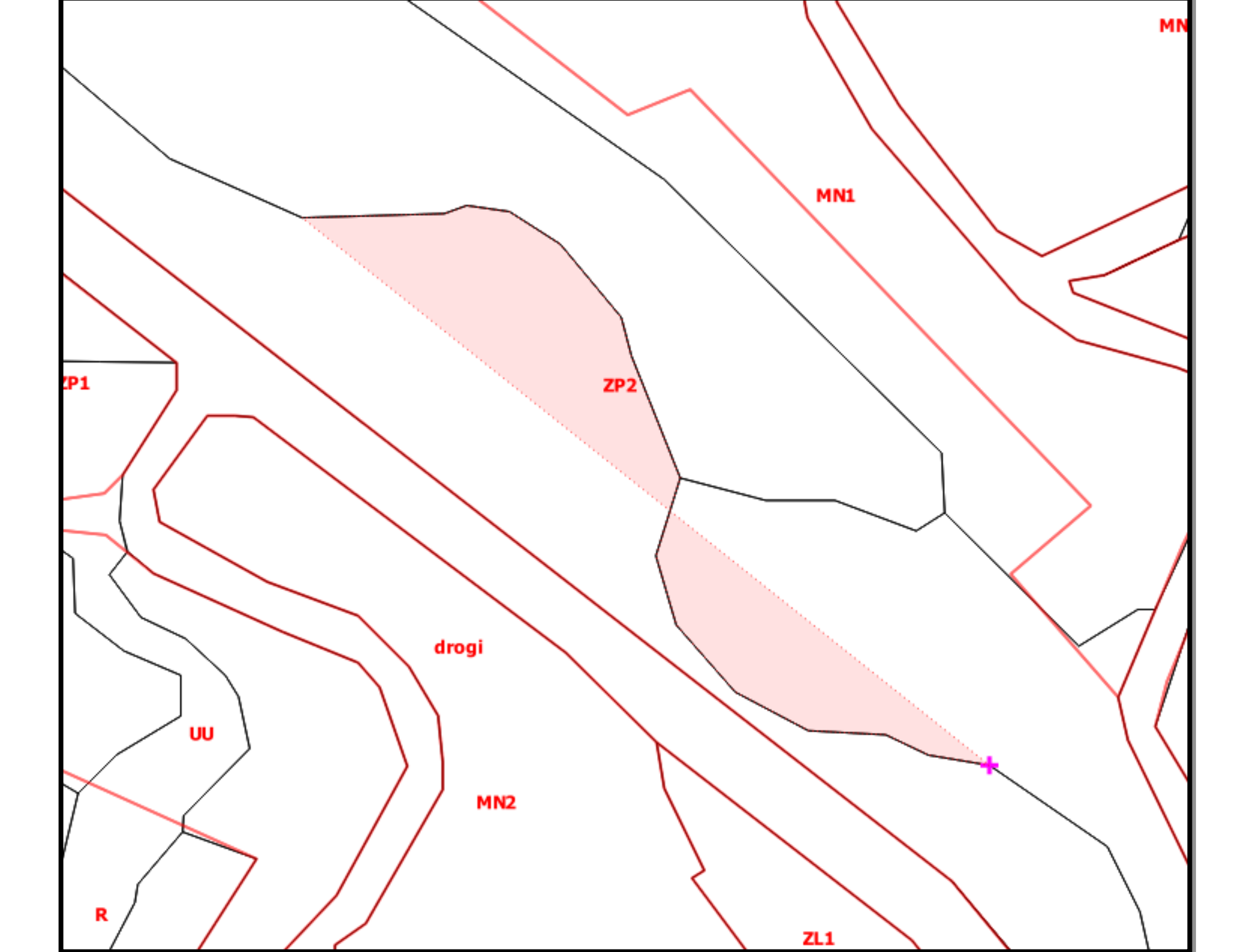

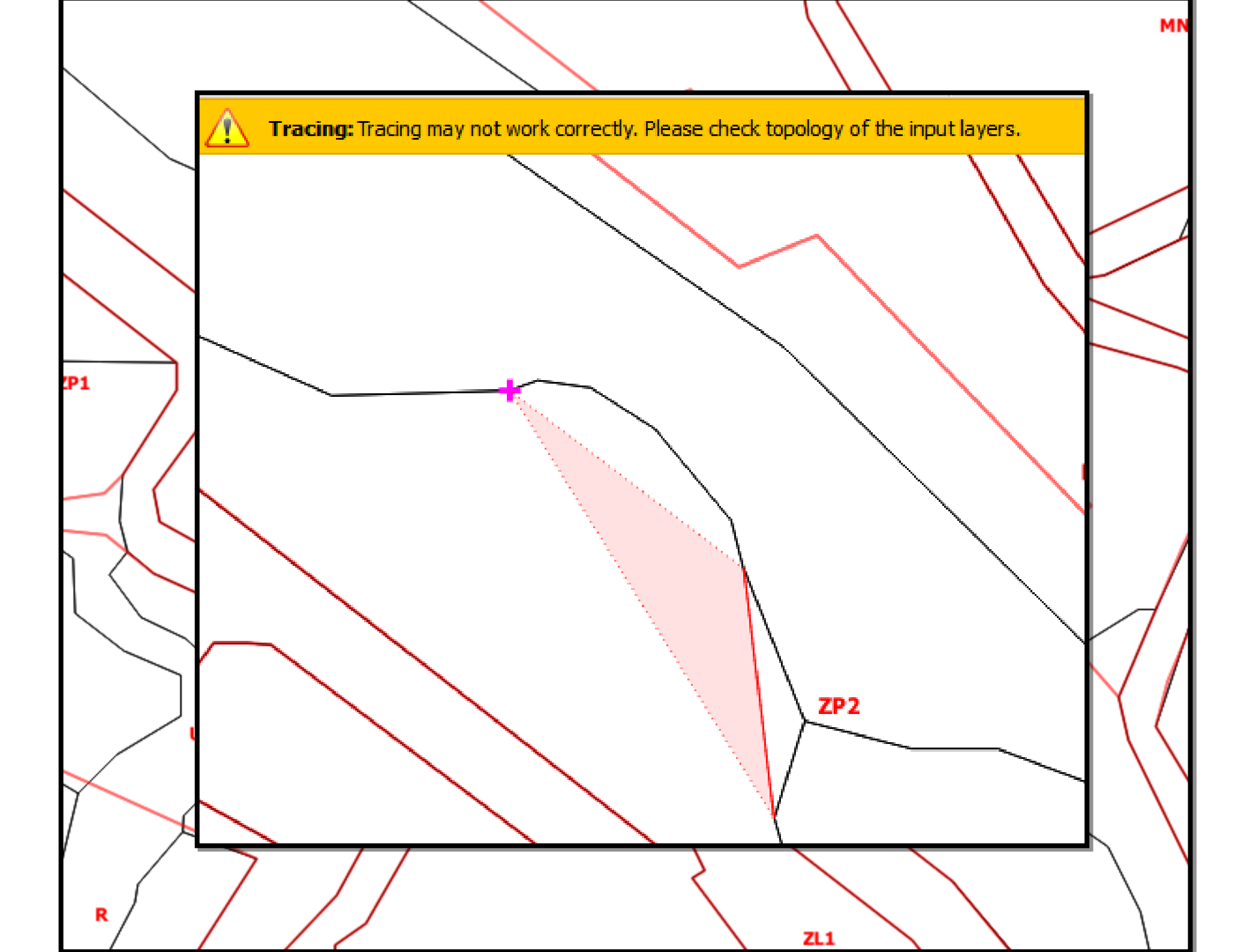

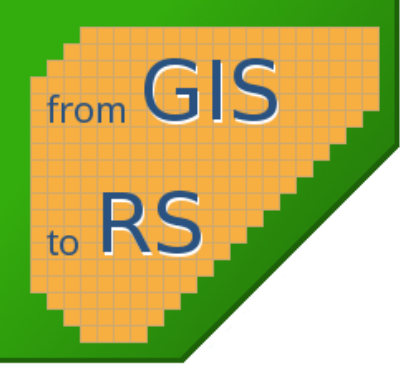

## Semi-Automatic Classification Plugin → wtyczka do pobierania i klasyfikacji zdjęć satelitarnych

https://fromgistors.blogspot.com

Sesja 4

|                   | Se                                            | emi-Automatic Classification Plugin                                    |                                          | • •                                                                                                    |
|-------------------|-----------------------------------------------|------------------------------------------------------------------------|------------------------------------------|----------------------------------------------------------------------------------------------------|
| Band set          | Login data O Search                           | Download options                                                       |                                          |                                                                                                    |
| Basic tools       | Search parameters                             |                                                                        |                                          |                                                                                                    |
| Download products | III 12.8                                      | 43.2 IB 13.2                                                           | 42.9                                     | • Show                                                                                                    |
| Preprocessing     |                                               |                                                                        |                                          |                                                                                                    |
| Band processing   | Products Sentinel-2 V                         | Date from 2016-01-01 V to                                              | 2018-01-01 V                             | Max cloud cover (%) 100                                                                                                    |
| Postprocessing    | Results 10 🗘 Filter                           |                                                                        |                                          | Find                                                                                                    |
|                   | Product list                                  |                                                                        |                                          |                                                                                                    |
| Band calc         | Product                                       | ProductID                                                              |                                          | MARTINE .                                                                                                    |
| Batch             | 3 MODUACÓTAR WODUACÓ                          | A2017287.018V04.006.2017289025243                                      | Circles a Co                             | a da Sacala da C                                                                                                    |
| Settings          | 4 MOD09GQ_V6 MOD09GQ.<br>5 MOD09GQ_V6 MOD09GQ | A2017286.h18v04.006.2017288030535<br>A2017285 h18v04 006 2017287033509 |                                          |                                                                                                    |
| About             | 6 MOD09GQ_V6 MOD09GQ.                         | A2017284.h18v04.006.2017286040606                                      | 1.5 B. B. S.                             |                                                                                                    |
| ADOUT             | 7 MOD09GQ_V6 MOD09GQ.                         | A2017283.h18v04.006.2017285030330                                      |                                          |                                                                                                    |
| User manual       | 8 MOD09GQ_V6 MOD09GQ.                         | A2017282.018V04.006.2017286005758<br>A2017281.018v04.006.2017283030137 |                                          | CARLE AND AND A                                                                                                    |
|                   | 10 MOD09GQ_V6 MOD09GQ.                        | A2017280.h18v04.006.2017282025806                                      |                                          |                                                                                                    |
| Online help       | 11 Sentinel-2 L2A T33TU                       | H A012131 20171018T100200                                              |                                          |                                                                                                    |
|                   | 12 Sentinel-2 L2A T32TQ                       | N A012131 20171018T100200                                              |                                          |                                                                                                    |
|                   | 13 Sentinel-2 L1C T33TU                       | H A012131 20171018T100200                                              | and the second second second             |                                                                                                    |
|                   | 14 Sentinel-2 L1C T32TQ                       | N A012131 20171018T100200                                              |                                          |                                                                                                    |
|                   | 15 Sentinel-2 L1C T33TU                       | H_A003151_20171013T100823                                              |                                          |                                                                                                    |
|                   | 16 Sentinel-2 L1C T32TQ                       | N A003151 20171013T100823                                              | Contraction of the second                |                                                                                                    |
| Support the SCP   |                                               |                                                                        |                                          |                                                                                                    |
|                   |                                               |                                                                        |                                          |                                                                                                    |
|                   | Download                                      |                                                                        | Contraction of the local division of the | and the second second se |
|                   |                                               |                                                                        |                                          |                                                                                                    |
|                   | Only if proving in Layors                     | Proprocess images 2 Load bands in O                                    | 216                                      |                                                                                                    |

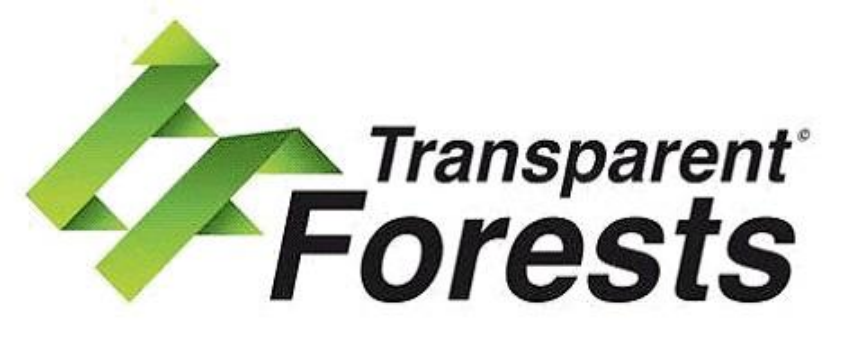

Aplikacja mobilna oparta na QGIS-a, umożliwiająca organizacji certyfikującej nadzór nad prowadzoną gospodarką leśną przy wykorzystaniu zdjęć satelitarnych.

https://business.esa.int/projects/transparentforests

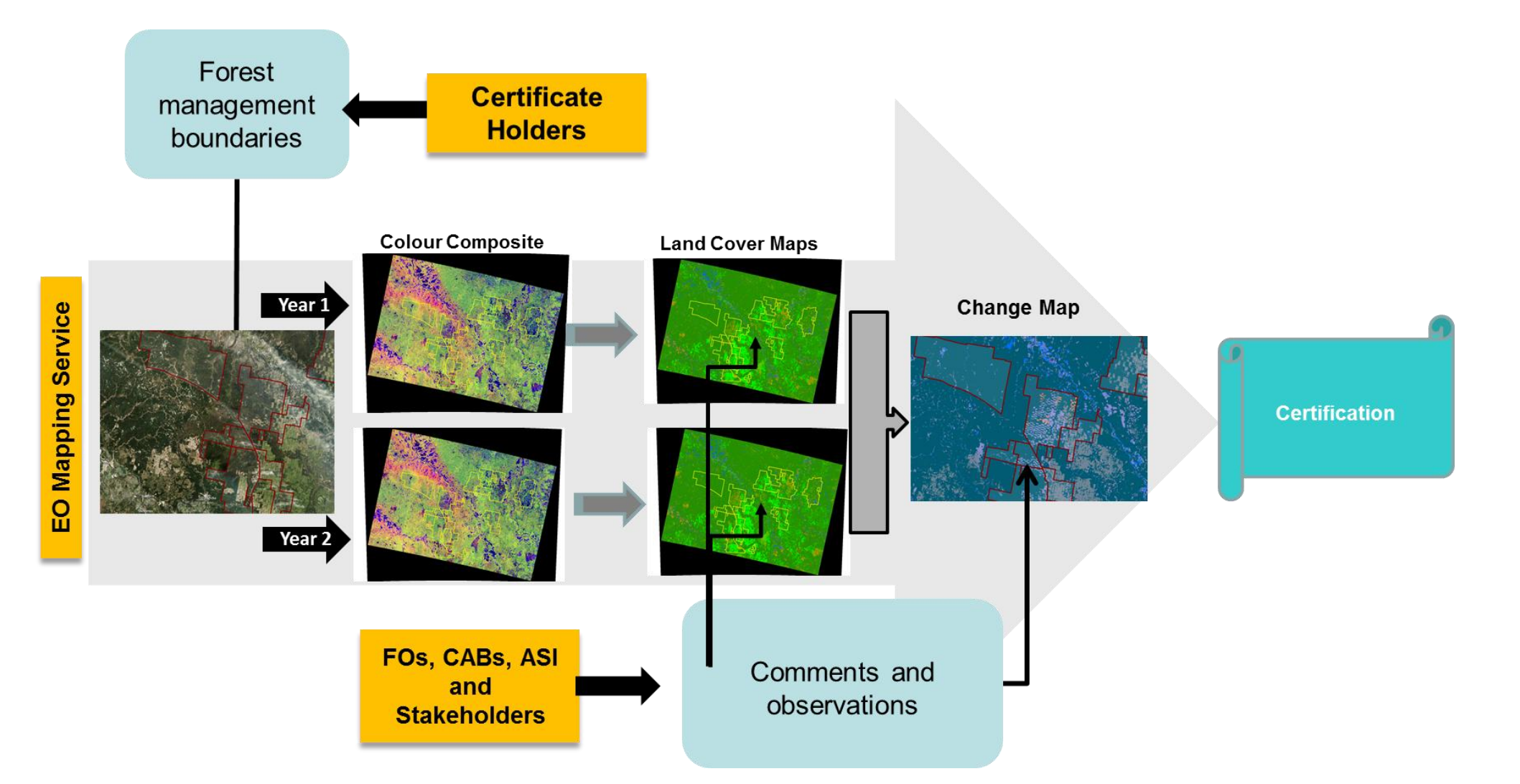

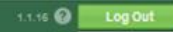

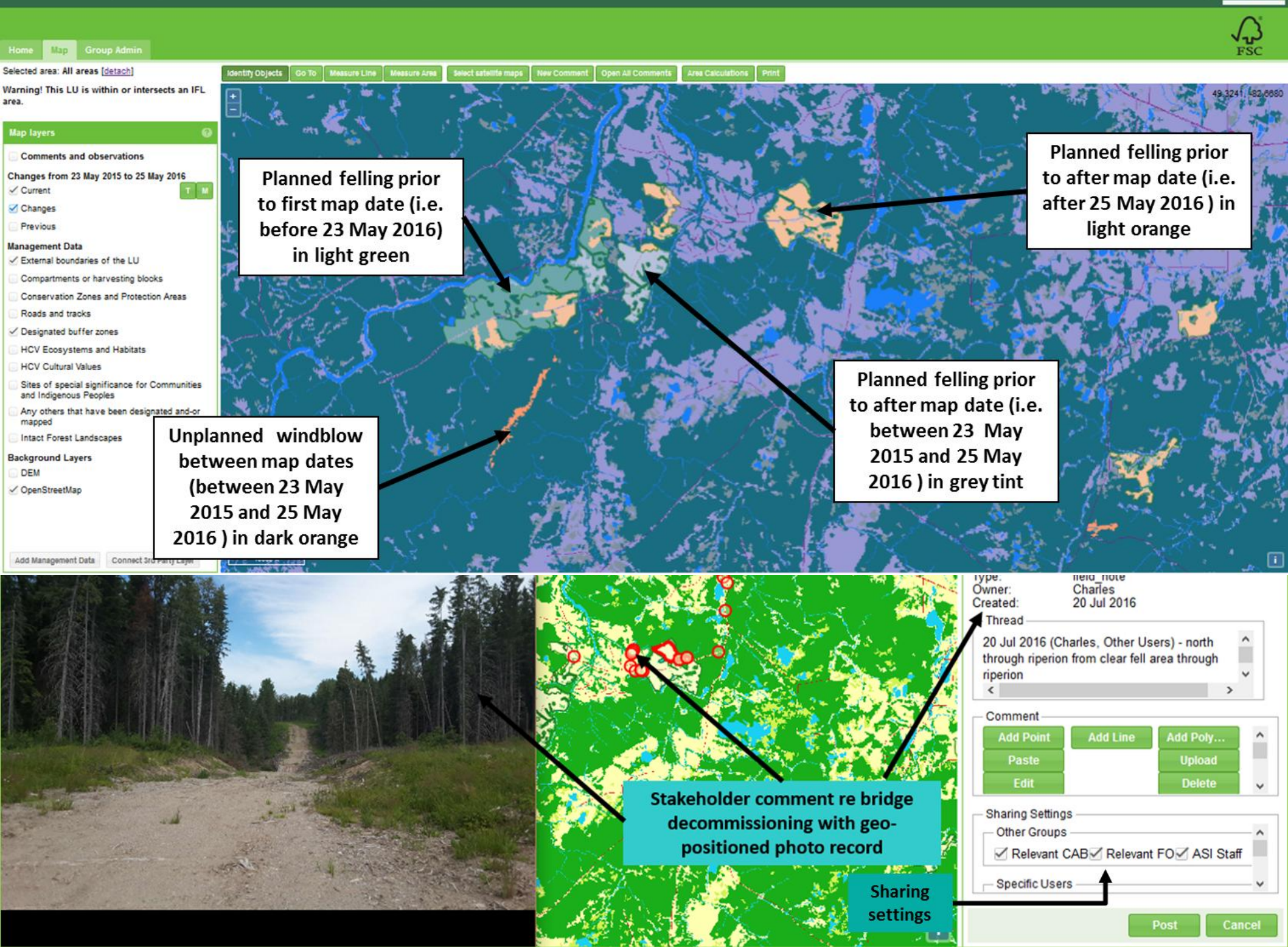

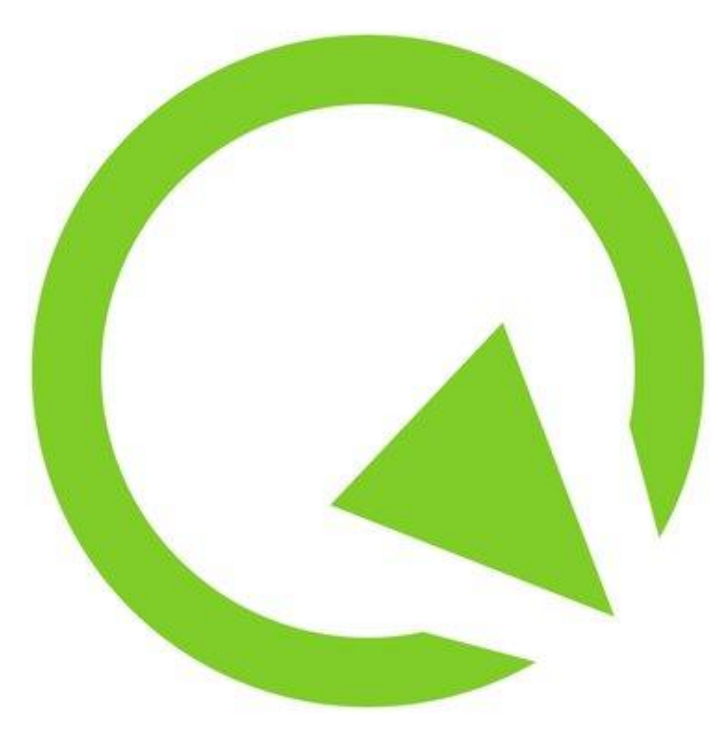

### Qfield https://www.afield.org/

OGC\_FID tid gemeinde centx centy qualitaet artnr nutzung nutzung grundriss tooltip

Grundrissfläche gerundet (m2

Aplikacja mobilna - umożliwia edycję w terenie, bezpośrednio na telefonie/tablecie, warstw stworzonego wcześniej w QGIS Desktopie projektu.

Jeśli używacie – dajcie znać jak wrażenia. Ja nie używam ☺

| 1          |                                         |                                | 🛯 🐨 🧿 09:26<br>3/6:                                                                                                    |
|------------|-----------------------------------------|--------------------------------|----------------------------------------------------------------------------------------------------|
| 9          | THE SA                                  |                                | Gebäude                                                                                                    |
| 14 114 114 | IN4. ♥ Q 08:5                           |                                | Nutzung: Lagergebäude<br>Assekuranznr: 2107<br>Grundrissfläche gerundet (m2): 71<br>Nutzung: Lagergebäude mit Büro<br>Assekuranznr: 2106<br>Grundrissfläche gerundet (m2): 170<br>Nutzung: Wohnhaus mit Laden<br>Assekuranznr: 2103<br>Grundrissfläche gerundet (m2): 163 |
| ۲          | 1/14:                                   | CLOSE SAN OF                   | Liegenschaften Fläche                                                                                                    |
|            | 256                                     |                                | B4047-772-0                                                                                                    |
| 1          | 255000543                               |                                | B4847: 773 m2                                                                                                    |
| - 3        | 198                                     | Jan 19 6 - Charles De La Carto |                                                                                                    |
|            | 697064.528                              | 19 STAND                       | B4846: 585 m2                                                                                                    |
| - 2        | 244179.028                              | y and the last the             |                                                                                                    |
| - 53       | AV93                                    |                                | B4860: 1422 m2                                                                                                    |
| 8          | 1                                       |                                |                                                                                                    |
| - 3        | Gebäude: Wohngebäude                    |                                |                                                                                                    |
| 3          | 4115                                    |                                |                                                                                                    |
| ode        | 2020                                    |                                |                                                                                                    |
| etaill     | Wohnhaus                                |                                |                                                                                                    |
| laect      | 117                                     |                                |                                                                                                    |
|            | Nutzung: Wohnhaus<br>Assekuranznr: 4115 |                                |                                                                                                    |

# www.alinagerlee.pl